# Manuale operativo

# Sommario

| 1. Introduzione 4                                   |
|-----------------------------------------------------|
| 2. Avvertenze e precauzioni 4                       |
| 3. Guida rapida 4                                   |
| 4. Checkout pre-installazione e sopralluogo5        |
| 4.1 Verifica prima dell'installazione5              |
| 4.2 Sopralluogo del sito 6                          |
| 5. Impostazione avviata7                            |
| 5.1 Contenuti                                       |
| 5.2 Configurazione del sensore7                     |
| 5.2.1Installare i cavallotti e il palo di montaggio |
| 5.2.2Installare la banderuola 10                    |
| 5.2.3 Installazione della velocità del vento10      |
| 5.2.4Installare il pluviometro11                    |
| 5.2.5 Installazione delle batterie11                |

| 5.2.6Montaggio del pacchetto sensore esterno assemblato12    |
|--------------------------------------------------------------|
| 5.2.6.1 Prima di montare12                                   |
| 5.2.6.2 Montaggio 13                                         |
| 5.2.7 Pulsante di reset e LED del trasmettitore              |
| 5.3 Best practice per la comunicazione wireless              |
| 5.4 Console display16                                        |
| 5.4.1 Supporto da tavolo verticale19                         |
| 6. Funzionamento della console di visualizzazione            |
| 6.1 Visualizzazione dello schermo 20                         |
| 6.2 Configurazione iniziale della console di visualizzazione |
| 6.3 Funzione dei tasti 22                                    |
| 6.4 Modalità di impostazione 23                              |
| 6.4.1 BIP: 24                                                |
| 6.4.2 MAX/MIN Giornaliero: 24                                |
| 6.4.3 Ora / Data 24                                          |
| 6.4.4 Pressione 25                                           |
| 6.4.5 Luce                                                   |
| 6.4.6 Temperatura 27                                         |
| 6.4.7 Velocità del vento                                     |
| 6.4.8 Pioggia                                                |
| 6.4.9 Fase lunare                                            |
| 6.5 Modalità allarme                                         |

| 6.5.1 Visualizzazione del valore di Allarme                                 | 29      |
|-----------------------------------------------------------------------------|---------|
| 6.5.2 Impostazione modalità allarme:                                        | 30      |
| 6.5.3 Ordine di impostazione degli allarmi:                                 | 31      |
| 6.6 Modalità Max/min                                                        |         |
| 6.6.1 Premere e rilasciare il tasto MAX/MIN per visualizzare i dati N       | /IAX 31 |
| 6.7 Modalità di calibrazione                                                | 32      |
| 6.8 Altre caratteristiche                                                   |         |
| 6.8.1 Ripristino delle impostazioni di fabbrica/Cancellazione della memoria |         |
| 6.8.2 Registra nuovo trasmettitore                                          |         |
| 6.8.3 Funzionamento della retroilluminazione                                |         |
| 6.8.4 Indicatori di tendenza                                                | 35      |
| 6.8.5 Indicatore della potenza del segnale wireless                         | 35      |
| 6.8.6 Previsioni del tempo                                                  |         |
| 6.8.7 Posticipa                                                             | 37      |
| 6.8.8Visualizzazione indirizzo MAC                                          | 38      |
| 7. Specifica:                                                               | . 39    |
| 8. Pubblicazione in tempo reale su Internet                                 | 41      |
| 8.1 Collegamento della console della stazione meteorologica al WiFi         | 42      |
| 8.1.1 Scarica l'applicazione mobile                                         | 42      |
| 8.1.2 Connettere la console al Wi-Fi                                        | 43      |
| 8.1.2.1 Utente Android:                                                     | 43      |
| 8.1.2.2 Utente iOs:                                                         |         |

| 8.2 Applicazione mobile – Elenco dispositivi                        |
|---------------------------------------------------------------------|
| 8.3 Applicazione mobile – Controlla i dati meteo e il grafico WU 65 |
| 8.4 Applicazione mobile – Rimuovi o aggiungi ID WU 66               |
| 8.5 Applicazione mobile – Imposta unità 67                          |
| 9. Registrazione di WeatherUnderground.com tramite PC o Mac 69      |
| 10. Manutenzione 75                                                 |
| 11.Guida alla risoluzione dei problemi76                            |

# 1. Introduzione

Grazie per aver acquistato la stazione meteorologica WiFi wireless ad energia solare. La seguente guida per l'utente fornisce istruzioni passo passo per l'installazione, il funzionamento e la risoluzione dei problemi.

# 2. Avvertenze e precauzioni

Avvertimento: Qualsiasi oggetto metallico può attirare un fulmine, compreso il palo di montaggio della stazione meteorologica. Non installare mai la stazione meteorologica durante un temporale.

Avvertimento: L'installazione della stazione meteorologica in una posizione elevata può provocare lesioni o morte. Eseguire la maggior parte del controllo e dell'operazione iniziali a terra e all'interno di un edificio o di una casa. Installare la stazione meteorologica solo in una giornata limpida e asciutta.

# 3. Guida rapida

Sebbene il manuale sia completo, molte delle informazioni contenute possono essere intuitive. Inoltre, il manuale non scorre correttamente perché le sezioni sono organizzate per componenti.

La seguente Guida di avvio rapido fornisce solo i passaggi necessari per installare, utilizzare la stazione meteorologica e caricare su Internet, insieme a riferimenti alle sezioni pertinenti.

| Necessario    |                                                                                                    |             |  |
|---------------|----------------------------------------------------------------------------------------------------|-------------|--|
| Fare un passo | Descrizione                                                                                              | Sezione     |  |
| 1             | Assemblare e accendere il sensore a forma di Y                                                           | 5.2.1-5.2.3 |  |
| 2             | Accendi la console del display e sincronizza con il sensore a forma di Y                                 | 5.4         |  |
| 5             | Montare la serie di sensori                                                                              | 5.2.4       |  |
| 3             | Imposta data e ora su console                                                                            | 6.4.5       |  |
| 4             | Calibrare la pressione relativa alle condizioni del livello<br>del mare (aeroporto locale) sulla console | 6.4.3       |  |
| 6             | Azzera la pioggia su console                                                                             | 6.4.8       |  |
| Opzionale     |                                                                                                    |             |  |
| 7             | Configura WiFi                                                                                           | 8.1         |  |
| 8             | Registrati e carica su Weather Server                                                                    | 9           |  |

# 4. Checkout pre-installazione e sopralluogo

# 4.1 Verifica prima dell'installazione

Prima di installare la stazione meteorologica in un luogo permanente, si consiglia di far funzionare la stazione meteorologica per una settimana in un luogo temporaneo di facile accesso. Ciò consentirà di verificare tutte le funzioni, assicurare il corretto funzionamento e familiarizzare con la stazione meteorologica e le procedure di calibrazione. Ciò consentirà anche di testare la portata wireless della stazione meteorologica.

## 4.2 Indagine sul sito

Eseguire un sopralluogo prima di installare la stazione meteorologica. Considera quanto segue:

- È necessario pulire il pluviometro ogni pochi mesi e sostituire le batterie ogni 2-3 anni. Fornire un facile accesso alla stazione meteorologica.
- 2. Evitare il trasferimento di calore radiante da edifici e strutture. In generale, installare l'array di sensori ad almeno 5' da qualsiasi edificio, struttura, terreno o tetto.
- Evitare ostacoli da vento e pioggia. La regola empirica consiste nell'installare l'array di sensori ad almeno quattro volte la distanza dell'altezza dell'ostacolo più alto. Ad esempio, se l'edificio è alto 20' e il palo di montaggio è alto 6', installare 4 x (20 – 6)' = 56' di distanza.
- 4. Portata senza fili. La comunicazione radio tra ricevitore e trasmettitore in campo aperto può raggiungere una distanza fino a 100 metri, purché non vi siano ostacoli di disturbo come edifici, alberi, veicoli, linee ad alta tensione. I segnali wireless non penetrano negli edifici metallici. Nella maggior parte delle condizioni, la portata wireless massima è 100'.
- 5. Interferenze radio come PC, radio o televisori possono, nel peggiore dei casi, interrompere completamente la comunicazione radio. Tienilo in considerazione quando scegli la console o le posizioni di montaggio. Assicurati che la tua console di visualizzazione sia ad almeno un metro e mezzo di distanza da qualsiasi dispositivo elettronico per evitare interferenze.

# 5. Impostazione avviata

# 5.1 Contenuti

| QTY | Articolo                                                                                                    |
|-----|----------------------------------------------------------------------------------------------------|
| 1   | Console di visualizzazione                                                                                      |
| 1   | Sensore esterno a forma di Y (termo-igrometro / pluviometro / sensore di<br>velocità del vento / trasmettitore) |
| 1   | Segnavento                                                                                                    |
| 1   | Adattatore CC 5V                                                                                                |
| 1   | Cavallotto con morsetti di montaggio                                                                            |
| 1   | Manuale d'uso                                                                                                   |
| 1   | Borsa con zip per 1 chiave a testa singola da 10 mm                                                             |

## 5.2 Configurazione del sensore

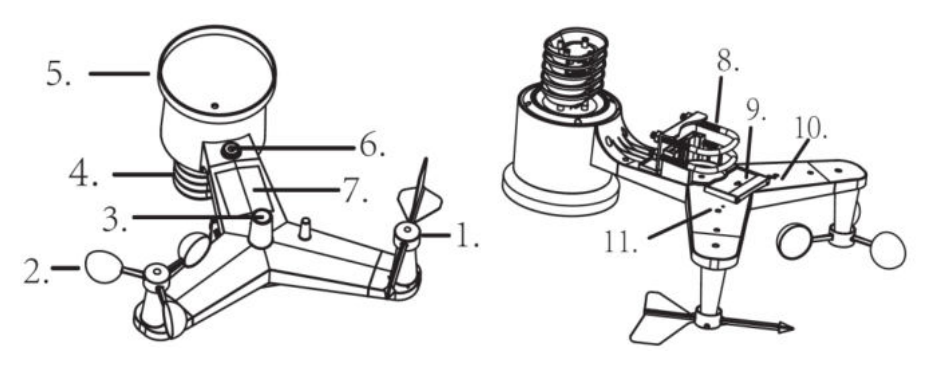

# 1. Banderuola

2. Sensore di velocità del vento

## 3. Sensore UV/Sensore di luce

## 4. Sensore termoigrometrico

5. Collettore di pioggia

## 6. Livella a bolla

7. Pannello solare

8. Bullone a U

# 9. Vano batteria

#### 10. Pulsante di ripristino

11. Indicatore LED: si accende per 4 secondi se l'unità si accende. Quindi il LED lampeggerà una volta ogni 16 secondi (periodo di aggiornamento della trasmissione del sensore).

## 5.2.1Installare i bulloni a U e il palo di montaggio

L'installazione dei bulloni a U, che a loro volta vengono utilizzati per montare il pacchetto del sensore su un palo, richiede l'installazione di una piastra metallica inclusa per ricevere le estremità dei bulloni a U. La placca metallica, visibile in**Fehler!** 

**Verweisquelle konnte nicht gefunden werden.**1, ne ha quattro fori attraverso i quali passeranno le estremità dei due cavallotti. La piastra stessa è inserita in una scanalatura sul fondo dell'unità (lato opposto del pannello solare). Nota che un lato della piastra ha un bordo dritto (che va nella scanalatura), l'altro lato è piegato con un angolo di 90 gradi e ha un profilo curvo (che finirà per "abbracciare" il palo di montaggio). Una volta inserita la piastra metallica, rimuovere i dadi dai cavallotti e inserire entrambi i cavallotti attraverso i rispettivi fori della piastra metallica come mostrato in Figura 8.

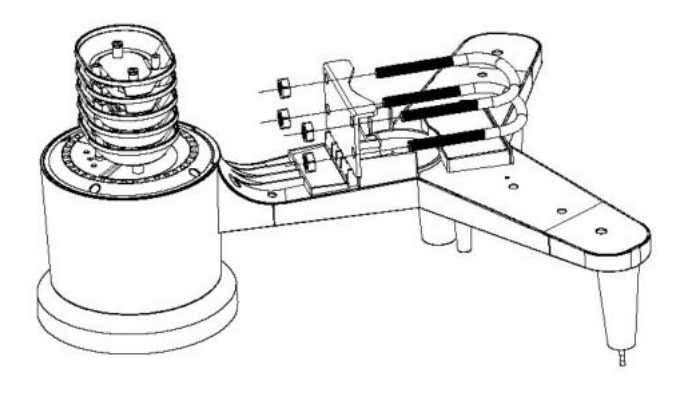

Figura 1

Avvitare senza stringere i dadi alle estremità dei cavallotti. Le stringerai più tardi durante il montaggio finale. L'assemblaggio finale è mostrato in Figura 9.

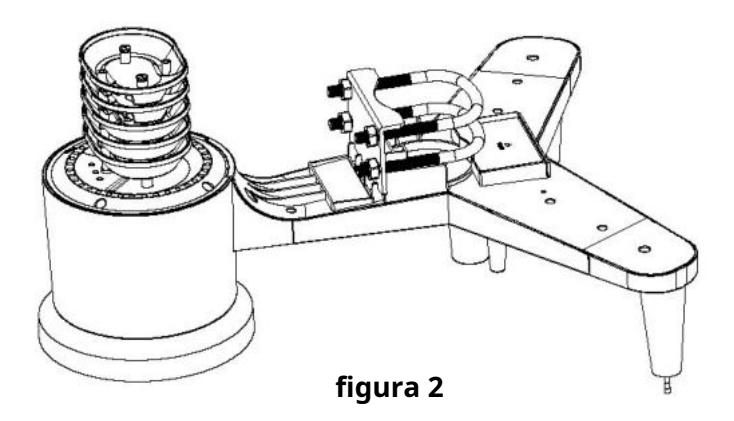

La piastra e i bulloni a U non sono ancora necessari in questa fase, ma farlo ora può aiutare a evitare di danneggiare la banderuola e le coppe della velocità del vento in un secondo momento.

#### 5.2.2Installare la banderuola

Spingere la banderuola sull'albero sulla parte superiore del sensore, finché non può muoversi ulteriormente, come mostrato nella figura 3.

Stringere la vite di fermo, con un cacciavite Philips (misura PH0), fino a quando non è possibile rimuovere il furgone dall'asse, come mostrato nella figura 4. Assicurarsi che il segnavento ruoti liberamente. Il movimento della banderuola ha una piccola quantità di attrito, che è utile per fornire misurazioni della direzione del vento costante.

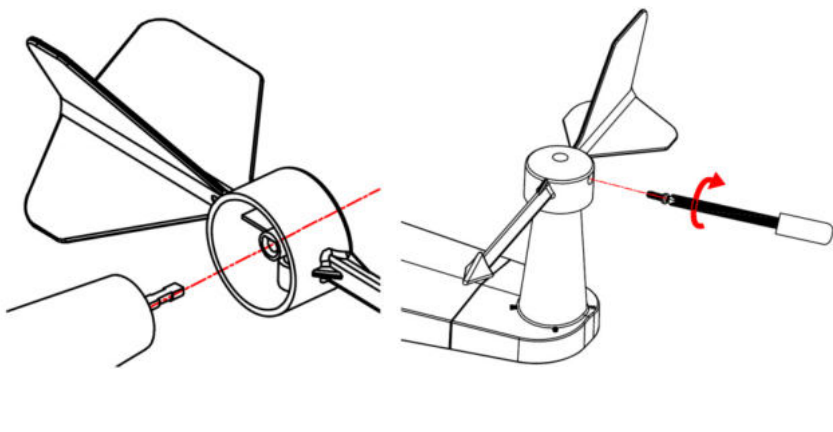

Figura 3

Figura 4

Ci sono quattro lettere dell'alfabeto di "N", "E", "S" e "W" attorno alla direzione del vento, che rappresentano la direzione di Nord, Est, Sud e Ovest. Il sensore di direzione del vento deve essere regolato in modo che le direzioni sul sensore corrispondano alla tua posizione reale. L'errore permanente di direzione del vento verrà introdotto quando il sensore di direzione del vento non è posizionato correttamente durante l'installazione.

#### 5.2.3 Installare la velocità del vento

Spingere la velocità del vento nell'albero. come mostrato in figura 5. Stringere la vite di fermo con come mostrato nella figura 5. Assicurarsi che la velocità del vento possa girare liberamente.

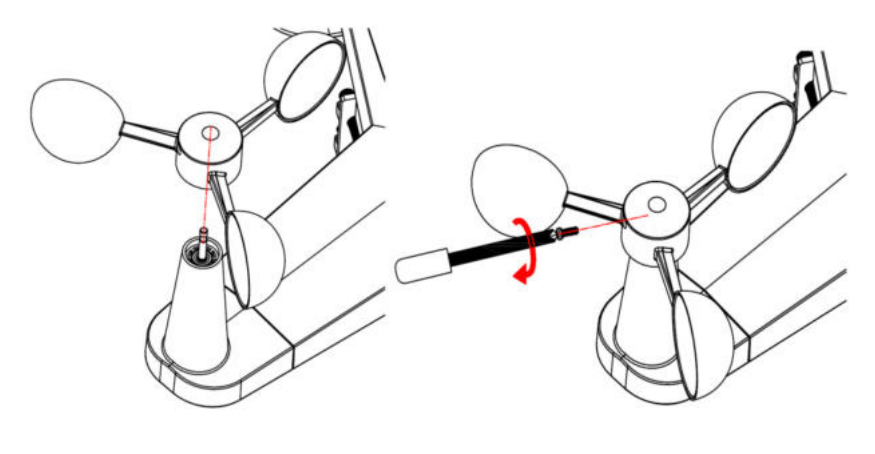

Figura 5

Figura 6

## 5.2.4Installare il pluviometro

Mantieni il segno di indicazione in linea retta. Come mostra la foto sotto.

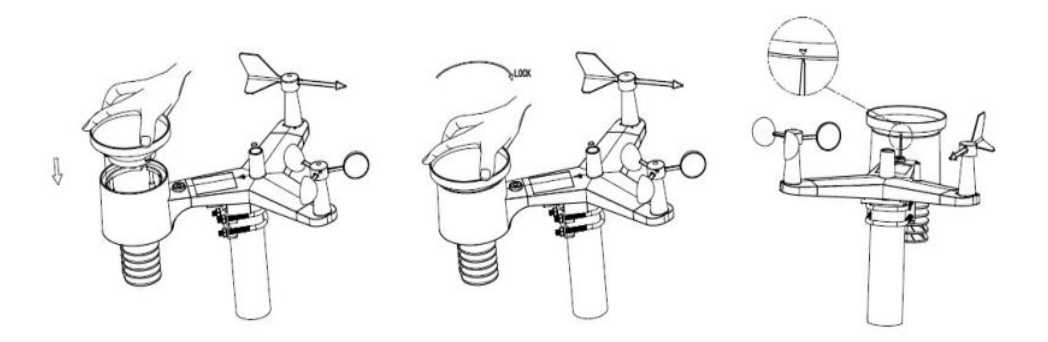

5.2.5 Installazione delle batterie

Inserire le batterie 2XAA nel vano batterie. L'indicatore LED sul retro del trasmettitore si accenderà per quattro secondi e normalmente lampeggerà una volta ogni 16 secondi (periodo di aggiornamento della trasmissione del sensore).

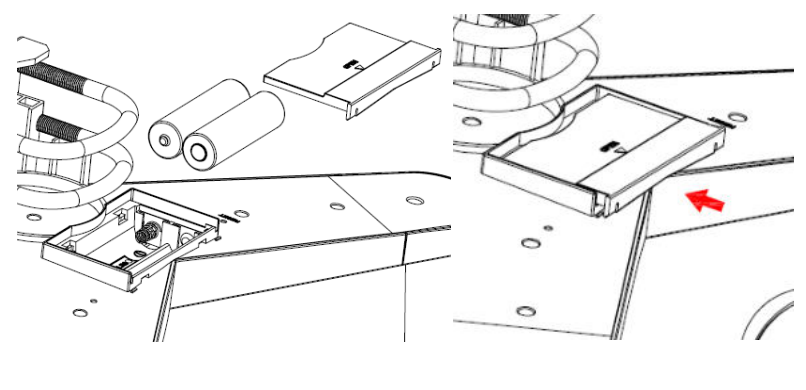

Figura 7

Figura 8

**Nota:** Se nessun LED si accende o è acceso permanentemente, assicurarsi che la batteria sia inserita nel modo corretto o che sia avvenuto un ripristino corretto. Non installare le batterie al contrario. Puoi danneggiare permanentemente il sensore esterno

Nota: consigliamo le batterie al litio per i climi freddi, ma le batterie alcaline sono sufficienti per la maggior parte dei climi. Non consigliamo batterie ricaricabili. Hanno voltaggi più bassi, non funzionano bene ad ampi intervalli di temperatura e non durano così a lungo, con il risultato di una ricezione più scadente.

# 5.2.6Montare il pacchetto sensore esterno assemblato

# 5.2.6.1 Prima di montare

Prima di procedere con il montaggio esterno descritto in questa sezione, potresti voler saltare alle istruzioni di installazione nella sezione **Fehler! Verweisquelle konnte nicht gefunden werden.** e oltre prima, mentre tieni il pacchetto del sensore esterno assemblato nelle vicinanze (sebbene preferibilmente a non più di 1,5 m dalla console). Ciò renderà più semplice la risoluzione dei problemi e le regolazioni ed eviterà qualsiasi problema relativo alla distanza o alle interferenze dall'installazione.

Dopo che la configurazione è stata completata e tutto funziona, torna qui per

montaggio all'aperto. Se i problemi si presentano dopo il montaggio all'aperto, sono quasi certamente legati alla distanza, agli ostacoli, ecc.

# 5.2.6.2 Montaggio

È possibile collegare un tubo a una struttura permanente e quindi fissarvi il pacchetto del sensore (vedere la Figura 9). I bulloni a U ospiteranno un diametro del tubo di 1-2 pollici (tubo non incluso).

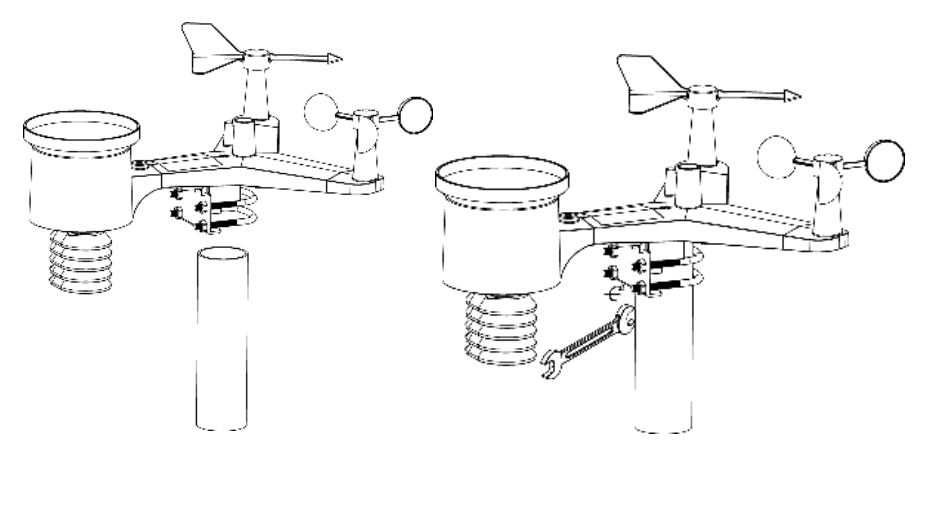

Figura 9

Figura 10

Infine, posizionare il pacchetto del sensore sopra il tubo di montaggio preparato . I bulloni a U dovrebbero essere abbastanza allentati da consentire ciò, ma allentare i dadi se necessario. Una volta posizionati, stringere a mano tutti e quattro i dadi, avendo cura di farlo in modo uniforme.

Ora dovrai allineare l'intero pacchetto nella direzione corretta ruotandolo sulla parte superiore del tubo di montaggio secondo necessità. Individua l'etichetta della freccia "Nord" che troverai sulla parte superiore della confezione del sensore proprio accanto al sensore di luce. È necessario ruotare l'intero pacchetto del sensore finché questa riga di freccia non punta verso nord. Per ottenere un allineamento corretto, è utile utilizzare una bussola (molti telefoni cellulari hanno un'applicazione bussola). Una volta ruotato d nell'orientamento corretto, serrare leggermente di più i bulloni (usare aw rench) per impedire un'ulteriore rotazione.

**Nota:** Utilizzare la livella a bolla accanto al sensore pioggia per assicurarsi che l'array di sensori sia completamente livellato. Se il sensore non è a livello, il pluviometro, i sensori UV e radiazione solare non misureranno correttamente.

## 5.2.7 Pulsante di ripristino e LED del trasmettitore

Nel caso in cui l'array di sensori non stia trasmettendo, ripristinare l'array di sensori.

Con una graffetta aperta, tieni premuto il tasto **TASTO RESET** per tre secondi per scaricare completamente la tensione.

Estrarre le batterie e attendere un minuto, coprendo il pannello solare per scaricare la tensione.

Reinserire le batterie e risincronizzare con la console spegnendo e riaccendendo la console con l'array di sensori a circa 3 metri di distanza.

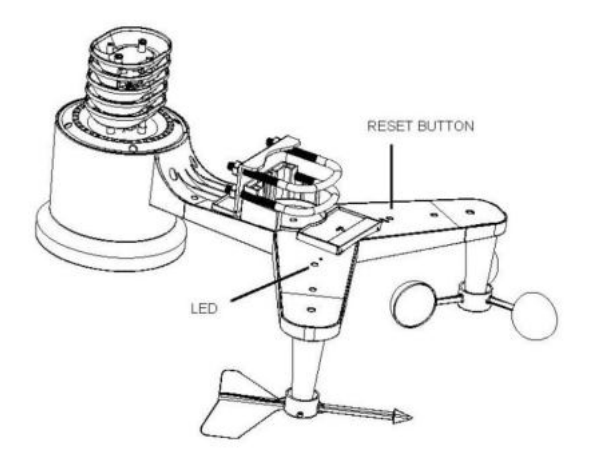

# Figura 11

# 5.3 Best practice per la comunicazione wireless

Nota: Per assicurare una comunicazione corretta, montare il/i sensore/i remoto/i

verticale su una superficie verticale, come un muro. Non appoggiare il sensore in piano.

La comunicazione wireless è soggetta a interferenze, distanza, muri e barriere metalliche. Consigliamo le seguenti best practice per una comunicazione wireless senza problemi.

**Interferenza elettromagnetica (EMI).** Tieni la console a diversi metri di distanza dai monitor dei computer e dai televisori.

**Interferenza in radiofrequenza (RFI).** Se hai altri dispositivi a 433 MHz e la comunicazione è intermittente, prova a spegnere questi altri dispositivi per la risoluzione dei problemi. Potrebbe essere necessario riposizionare i trasmettitori oi ricevitori per evitare comunicazioni intermittenti.

- Valutazione della linea di vista. Questo dispositivo è valutato a una linea di vista di 300 piedi (nessuna interferenza, barriere o muri) ma in genere otterrai un massimo di 100 piedi nella maggior parte delle installazioni del mondo reale, che includono il passaggio attraverso barriere o muri.
- Barriere Metalliche. La radiofrequenza non passerà attraverso le barriere metalliche come i rivestimenti in alluminio. Se hai un rivestimento in metallo, allinea il telecomando e la console attraverso una finestra per avere una visuale libera.

Di seguito è riportata una tabella della perdita di ricezione rispetto al mezzo di trasmissione. Ogni "muro" o ostacolo riduce il raggio di trasmissione del fattore mostrato di seguito.

| medio                | Riduzione dell'intensità del segnale RF |
|----------------------|-----------------------------------------|
| Vetro (non trattato) | 5-15%                                   |
| plastica             | 10-15%                                  |
| Legna                | 10-40%                                  |
| Mattone              | 10-40%                                  |
| Calcestruzzo         | 40-80%                                  |
| Metallo              | 90-100%                                 |

## 5.4 Console di visualizzazione

1. Inserire l'adattatore CA da 5 V nella parte posteriore della console del display

Nota: posizionare la serie di sensori esterni a circa 5-10 piedi dalla console del display e attendere alcuni minuti affinché i sensori remoti si sincronizzino con la console del display.

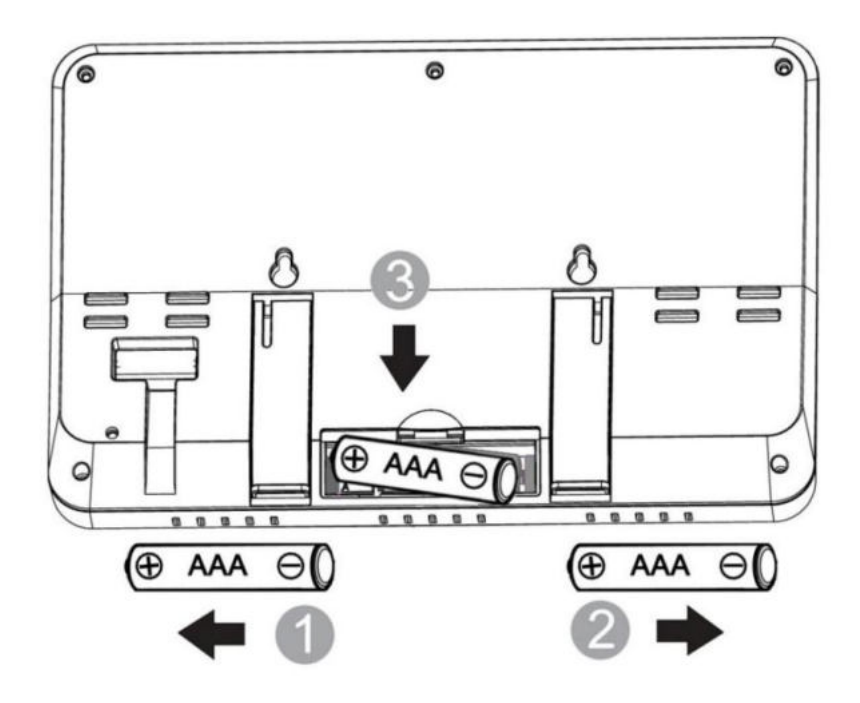

# Figura 12

Nota: le batterie sono destinate esclusivamente all'alimentazione di riserva. La retroilluminazione rimarrà accesa per 5 secondi solo quando è alimentata dalla batteria di backup. Solo quando si utilizza l'alimentatore, la retroilluminazione sarà sempre accesa.

- 3. Tenere insieme il sensore e la console del display per 15 minuti per bloccare i segnali del sensore.
- 4. Ruota le ventose per simulare la velocità del vento. Porta il sensore nel lavandino e gocciola lentamente l'acqua nel secchio della pioggia per simulare la pioggia.

5. Dopo 15 minuti, seguire le istruzioni di montaggio per il corretto posizionamento dei sensori.

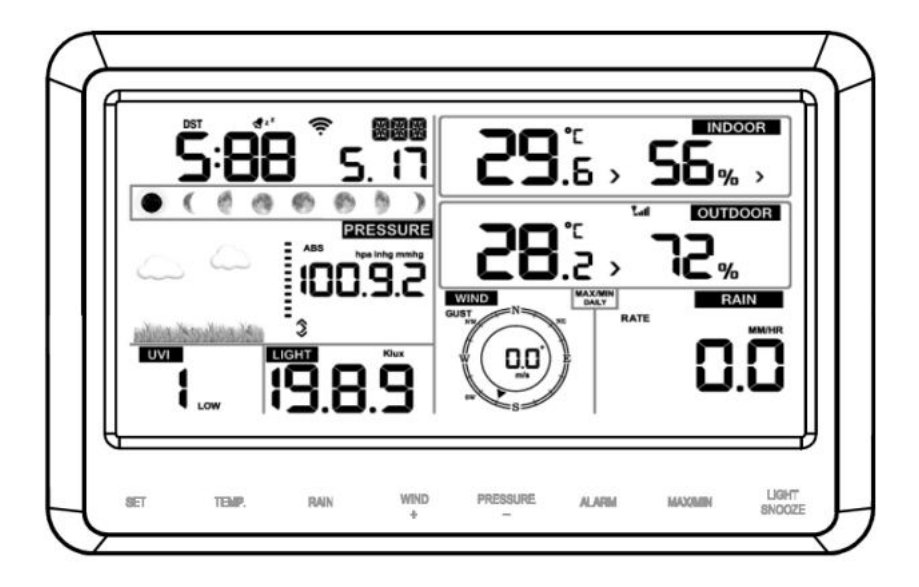

# Figura 13

Nota: la console del display dovrebbe avere letture in tutte le sezioni. Vento e Pioggia mostreranno 0 (connesso) fino a quando non si verifica vento o pioggia o non vengono simulati.

Nota: se si utilizza solo la batteria per accendere la console del display, è necessario premere il tasto LIGHT/SNOOZE per accendere il display LCD prima di premere qualsiasi altro chiave.

## 5.4.1 Supporto da tavolo verticale

La console si vede meglio dall'alto da un angolo di 20-30 gradi.

Oltre al supporto da tavolo pieghevole sul retro del display, console, la console include anche un supporto da tavolo verticale per migliorare la visualizzazione su una scrivania, come mostrato nella Figura 14.

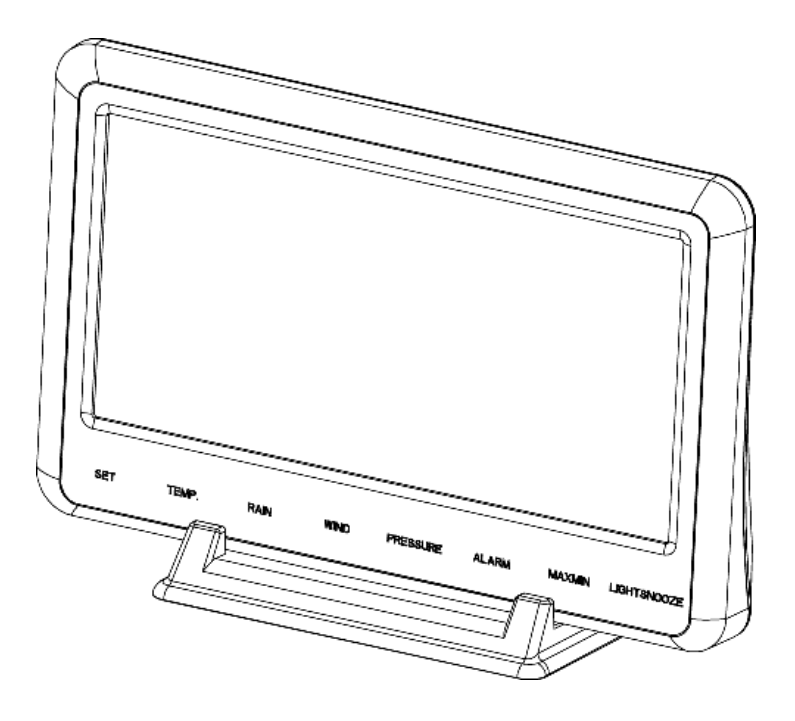

Figura 14

## 6. Visualizzazione del funzionamento della console

### 6.1 Visualizzazione dello schermo

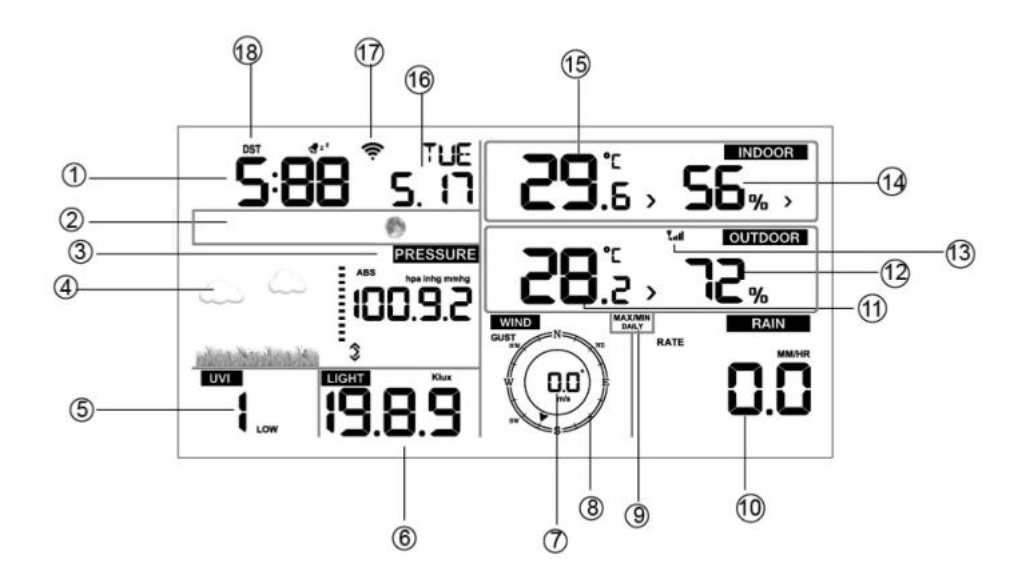

| 1 volta                  | 10. La pioggia cade     |
|--------------------------|-------------------------|
| 2. Fase lunare           | 11. Temperatura esterna |
| 3. Pressione barometrica | 12. Umidità esterna     |
| 4. Previsioni del tempo  | 13. Icona RF            |
| 5. Indice UV             | 14. Umidità interna     |
| 6. Luce                  | 15. Temperatura interna |
| 7. Velocità del vento    | 16. Data                |

| 8. Direzione del vento | 17. Icona WIFI                                             |
|------------------------|------------------------------------------------------------|
| 9. MAX/MIN Giornaliero | 18. Ora legale ioon/off impostato<br>tramite Ecowitt.netio |

#### 6.2 Configurazione iniziale della console di visualizzazione

Collegare l'adattatore di alimentazione per accendere la console del display.

L'unità mostrerà il numero di versione del software 2 secondi dopo il ripristino dell'alimentazione.

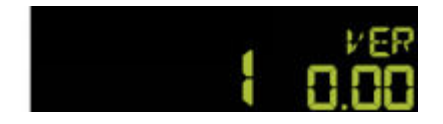

L'unità accenderà tutti i segmenti del display LCD per 3 secondi dopo il ripristino dell'alimentazione, l'unità inizierà a registrare il canale esterno per 3 minuti.

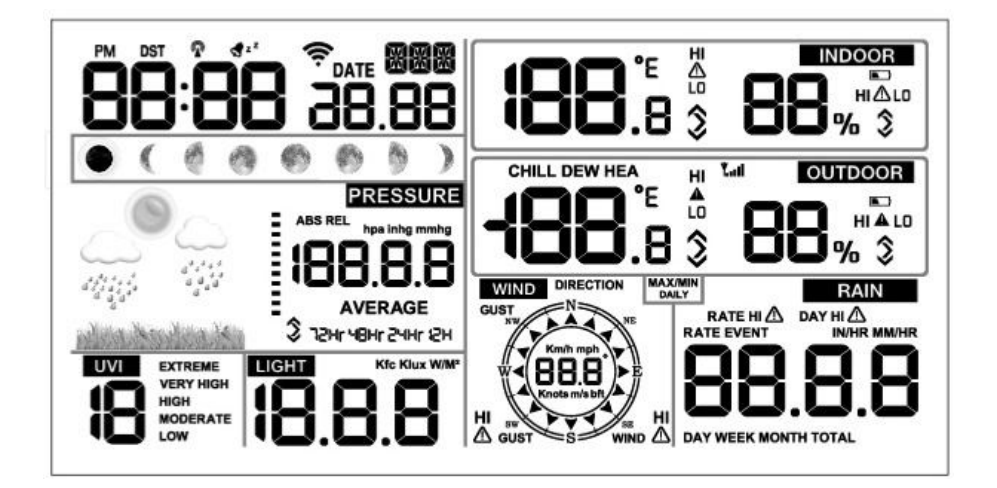

# 6.3 Funzione dei tasti

# La console ha otto tasti per un facile utilizzo

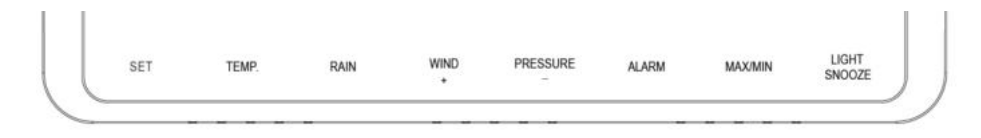

| Chiave         | Descrizione                                                                                          |  |  |  |
|----------------|----------------------------------------------------------------------------------------------------|--|--|--|
| SET            | Premere questo tasto per visualizzare l'indirizzo MAC.                                               |  |  |  |
|                | Tieni premuto questo tasto per accedere alla modalità di impostazione                                |  |  |  |
| TEMP.          | Premere questo tasto per visualizzare il raffreddamento da vento, l'indice di calore, la temperatura |  |  |  |
|                | del punto di rugiada                                                                                 |  |  |  |
| PIOVERE        | Premere questo tasto per visualizzare il tasso di pioggia, l'evento, il giorno della pioggia, la     |  |  |  |
|                | settimana della pioggia, il mese della pioggia e il totale della pioggia                             |  |  |  |
|                | Premere il tasto PIOGGIA per 2 secondi per ripristinare il display attuale pioggia                   |  |  |  |
| VENTO +        | Premere questo tasto per visualizzare il vento/raffica e la direzione del vento                      |  |  |  |
| PRESSIONE Prem | ere questo tasto per visualizzare la pressione assoluta media di                                     |  |  |  |
|                | 12 ore, 24 ore, 48 ore e 72 ore                                                                      |  |  |  |
|                | Tenere premuto per 2 secondi questo tasto per visualizzare la pressione                              |  |  |  |
|                | assoluta e relativa                                                                                  |  |  |  |

| ALLARME      | Premere questo tasto per visualizzare il valore dell'allarme di Temperatura/Umidità/<br>Tasso di pioggia/Giorno di pioggia/Vento |  |
|--------------|----------------------------------------------------------------------------------------------------|--|
|              |                                                                                                    |  |
| MAX/MIN      | Premere questo tasto per visualizzare il valore MAX/MIN                                                                          |  |
|              | di Temperatura/Umidità/Tasso di pioggia/Giorno di                                                                                |  |
|              | pioggia/vento/UVI/LUCE/Pressione assoluta                                                                                        |  |
| LEGGERO      | Premere questo tasto per regolare la luminosità della retroilluminazione                                                         |  |
| /POSTICIPARE | LCD: HI/MID/OFF                                                                                                    |  |
|              | Tieni premuto questo tasto per registrare un nuovo trasmettitore                                                                 |  |

## Nota:

- 1) All'accensione, premere **VENTO/+** e **PRESSIONE /-**tasto per ripristinare la stazione meteorologica e cancellare tutti i record di memoria, e cancella tutte le impostazioni dell'utente ai valori predefiniti.
- 2) All'accensione, premere **TEMP.** tasto per saltare la ricezione del segnale RF.
- 3) In modalità Impostazione, premendo VENTO/+o PRESSIONE/- tasto seleziona l'unità o scorre il valore; tenere premuto e tenere premutoVENTO/+o PRESSIONE/- il tasto per 2 secondi aumenterà/diminuirà le cifre a grandi passi.
- 4) È possibile uscire in qualsiasi momento dalla procedura di impostazione premendo il tasto **LUCE/SNOOZE** chiave o in attesa che il timeout di 30 secondi abbia effetto.

#### 6.4 Modalità di impostazione

Premendo il **SET** tasto per 2 secondi per accedere al modello di impostazione, le impostazioni di base possono ora essere eseguite nel seguente ordine:

# 6.4.1 BIP:

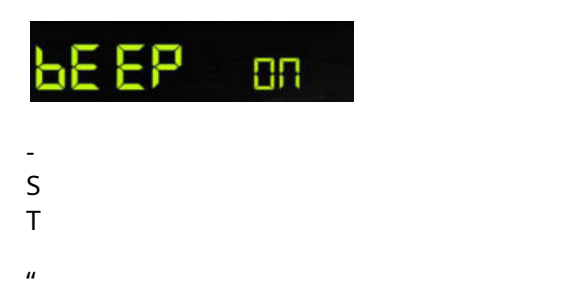

sezione bip, ON/OFF
/+ o PRESSIONE/- chiave

premere il tasto. Se non

desidera che si senta il segnale acustico, selezionare "BEEP OFF"

#### 6.4.2 MAX/MIN Giornaliero:

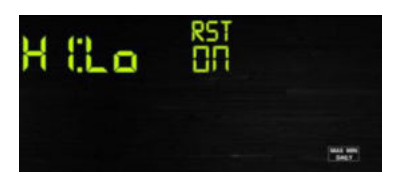

#### eMAX/MIN Giornaliero sezione, ON/OFF

le cifre della sezione inizieranno a lampeggiare, premere il tasto **VENTO/+** o **PRESSIONE/-** tasto per selezionare ON o OFF . (Il valore predefinito è ON,ON: cancella alle 0:00 ogni giorno).

# 6.4.3 Ora / Data

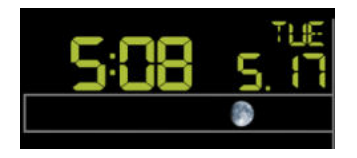

- Premi il **SET**terza volta per selezionare la sezione del formato 12/24 ore (default: 24 ore).

- Premi il **SET**tasto quarto tempo per selezionare la sezione delle ore.

- Premi il **SET** tasto quinta volta per selezionare la sezione dei minuti.
- Premi il **SET**la sesta volta per selezionare il formato GG-MM o MM-DD.

(Formato DD-MM predefinito)

- Premi il **SET**chiave settima volta per selezionare l'anno.
- Premi il **SET** tasto ottava volta per selezionare il mese.
- Premi il **SET** chiave nona volta per selezionare il giorno.

Nota: premere il tasto VENTO/+o PRESSIONE/-tasto per impostare il valore.

Nota: se l'utente modifica il valore dei minuti, i secondi si azzerano automaticamente.

Nota: durante la connessione WIFI, se gli utenti impostano il caricamento dei dati sul server ecowitt.net, l'ora verrà aggiornata automaticamente all'ora di Internet. Anche il fuso orario e l'ora legale verranno sincronizzati automaticamente da ecowitt.

Se gli utenti scelgono di caricare su altri server, l'ora dovrà essere impostata manualmente.

# 6.4.4 Pressione

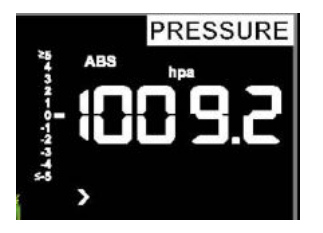

- Premi il **SET** tasto decimo per selezionare l'unità di pressione ABS, il valore della pressione e le cifre hPa inizieranno a lampeggiare, premere il tasto **VENTO/+** o **PRESSIONE/-** tasto per selezionare l'unità (hPa, inhg, mmhg)

 Premi il SET tasto undicesimo per selezionare l'unità di pressione REL, il valore della pressione e le cifre hPa inizieranno a lampeggiare, premere il tasto VENTO/+ o PRESSIONE/- tasto per selezionare l'unità (hPa, inhg, mmhg)

#### 1) Visualizzazione della pressione assoluta rispetto a quella relativa

Per passare dalla pressione assoluta a quella relativa, tenere premuto il pulsante [PRESSIONE -] per due secondi.

La pressione assoluta è la pressione atmosferica misurata ed è una funzione dell'altitudine e, in misura minore, dei cambiamenti delle condizioni meteorologiche.

La pressione assoluta non è corretta in base alle condizioni del livello del mare.

La pressione relativa è corretta alle condizioni del livello del mare.

## 2) Grafico del tasso di variazione della pressione

Il grafico della velocità di variazione della pressione è mostrato a sinistra della pressione barometrica e indica la differenza tra la pressione media giornaliera e la media di 30 giorni (in hPa).

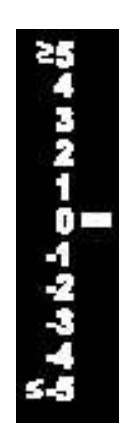

#### 3) Visualizzazione della cronologia della pressione

Premere il pulsante [PRESSIONE -] per visualizzare la pressione media di 12 ore, 24 ore, 48 ore e 72 ore.

#### 4) Discussione sulla calibrazione della pressione relativa

Per confrontare le condizioni di pressione da un luogo all'altro, i meteorologi correggono la pressione in base alle condizioni del livello del mare. Poiché la pressione dell'aria diminuisce man mano che si sale di altitudine, la pressione corretta a livello del mare (la pressione a cui si troverebbe la propria posizione se si trovasse al livello del mare) è generalmente superiore alla pressione misurata.

Pertanto, la pressione assoluta può essere di 28,62 inHg (969 mb) a un'altitudine di 1000 piedi (305 m), ma la pressione relativa è di 30,00 inHg (1016 mb).

La pressione standard al livello del mare è 29,92 inHg (1013 mb). Questa è la pressione media al livello del mare nel mondo. Le misurazioni della pressione relativa superiori a 29,92 inHg (1013 mb) sono considerate ad alta pressione e le misurazioni della pressione relativa inferiori a 29,92 inHg sono considerate a bassa pressione.

Per determinare la pressione relativa per la tua posizione, individua una stazione di segnalazione ufficiale vicino a te (Internet è la fonte migliore per le condizioni del barometro in tempo reale, come Weather.com o Wunderground.com) e imposta la tua stazione meteorologica in modo che corrisponda alla segnalazione ufficiale stazione.

# 6.4.5 Luce

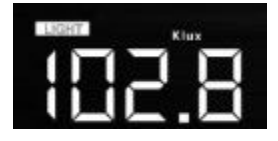

Premi il SET tasto 12a volta per selezionare l'unità luminosa (lux, fc, w/m2; default: w/m2).

# 6.4.6 Temperatura

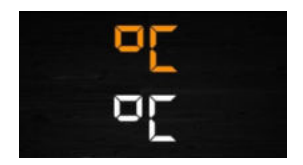

me per selezionare l'unità di temperatura interna/esterna,

le cifre del grado C inizieranno a lampeggiare, premere il tasto **VENTO/+** o **PRESSIONE/-** tasto per selezionare l'unità (C o F; default: C).

- In modalità normale, premere il tasto **TEMP.** tasto per visualizzare il wind chill, l'indice di calore, la temperatura del punto di rugiada. premi il**TEMP.** tasto per 5 secondi, registrerà il nuovo trasmettitore.

Nota: ogni 60 secondi l'unità misurerà la temperatura interna, l'umidità interna e la pressione. Se la temperatura è inferiore all'intervallo minimo, verrà visualizzato ----, se è superiore all'intervallo massimo, verrà visualizzato ----.

#### 6.4.7 Velocità del vento

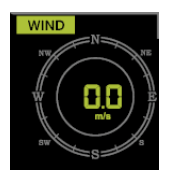

- Premi il **SET**tasto 14° per selezionare l'unità di misura della velocità del vento ( km/h, mph, nodi, m/s, bft; default: km/h ).

- In modalità normale, premere e rilasciare il **VENTO/+** tasto per visualizzare il vento, la raffica e la direzione del vento.

#### 6.4.8 Pioggia

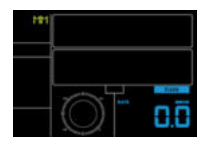

- Premi il SET tasto 15° per selezionare l'unità di misura delle precipitazioni (in/mm; default: mm).

- In modalità normale, premere e rilasciare il tasto PIOGGIA per visualizzare il tasso di pioggia, l'evento, il

giorno, la settimana, il mese e il totale.

- Premi il PIOVERE tasto per 2 secondi per azzerare il display attuale pioggia.

## Nota:

Ripristina la pioggia della settimana, resetterà automaticamente la pioggia del giorno

Ripristina la pioggia del mese, ripristina automaticamente la pioggia della settimana e del giorno.

Ripristina pioggia totale, ripristina automaticamente il mese, la settimana e il giorno della pioggia.

## Nota:

Tasso di pioggia: moltiplicazione delle precipitazioni degli ultimi 10 minuti 6.

Evento pioggia: inizia a registrare il valore dell'evento pioggia dalla caduta della pioggia, l'evento pioggia è terminato e il valore viene ripristinato a 0 se nelle ultime 24 ore precipitazioni inferiori a 1 mm e nell'ultima 1 ora senza precipitazioni..

Giorno: definito dal giorno di calendario ovvero 0:00 - 24:00 con la data corrente.

Settimana: definita dalla settimana di calendario, ovvero domenica - sabato.

Mese: definito dal calendario Mese, ovvero dal 1º gennaio al 31 gennaio.

Totale: totale corrente dall'accensione della stazione

Nota: il trasmettitore invierà la velocità del vento, la direzione del vento, la pioggia ogni 16 secondi

# 6.4.9 Fase lunare

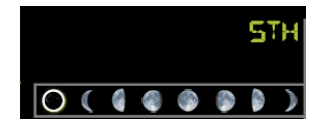

- Premi il **SET**tasto 16 per selezionare l'emisfero settentrionale o meridionale.

## 6.5 Modalità allarme

#### 6.5.1 Visualizzazione del valore di allarme

1) Premere e rilasciare ALLARME tasto per visualizzare l'allarme alto

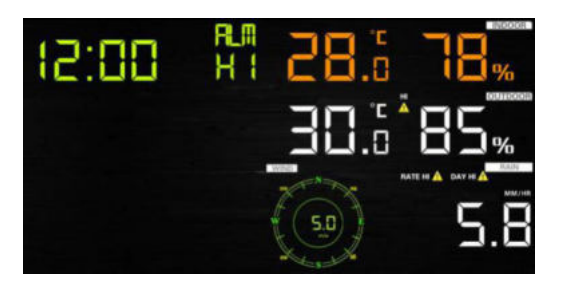

2) Premere ALLARME nuovamente il tasto per visualizzare l'allarme basso

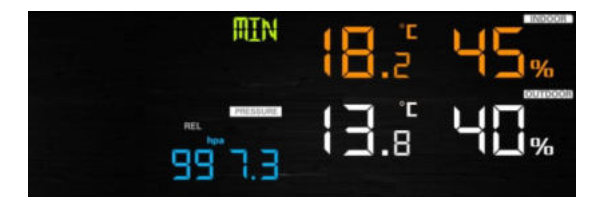

#### n

- Premere PIOVERE tasto per selezionare la velocità di visualizzazione o i dati dell'allarme pioggia giornaliero.

- Premere VENTO/+tasto per selezionare la visualizzazione dei dati di allarme vento o raffica.

- Premere ALLARME terza volta il tasto o premere LUCE/SNOOZE tasto torna alla modalità normale

#### 6.5.2 Impostazione della modalità di allarme:

1) Tenere premuto per 2 secondi ALLARME tasto entra in modalità impostazione sveglia:

- 2) Premere il tasto VENTO/+ o PRESSIONE/- per attivare/disattivare gli avvisi e regolare valori di allerta.
- 3) Premere il tasto **SET** tasto per confermare e passare alla voce successiva.
- 4) Premere il tasto ALLARME tasto per accendere/spegnere l'allarme

Nota: quando viene attivato l'avviso, la fonte di attivazione corrente

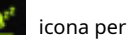

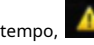

icona per alto valore e

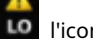

l'icona per il valore basso lampeggerà,

che indica l'attivazione dell'avviso.

Nota: premere ALLARME la terza volta torna alla modalità normale o premi LUCE/

**SNOOZE** chiave torna alla modalità normale.

#### 6.5.3 Ordine di impostazione dell'allarme:

1) Impostazione dell'ora dell'allarme

2) Impostazione ad alta temperatura interna

- 3) Impostazione bassa temperatura interna
- 4) Impostazione dell'umidità elevata interna
- 5) Impostazione a bassa umidità interna
- 6) Impostazione ad alta temperatura esterna
- 7) Impostazione bassa temperatura esterna
- 8) Impostazione dell'umidità elevata all'aperto
- 9) Impostazione a bassa umidità esterna
- 10) Impostazione vento forte
- 11) Impostazione raffica alta
- 12) Impostazione alta frequenza di pioggia

13) Impostazione massima del giorno di pioggia

## 6.6 Modalità max/min

## 6.6.1 Premere e rilasciare il tasto MAX/MIN per visualizzare i dati MAX

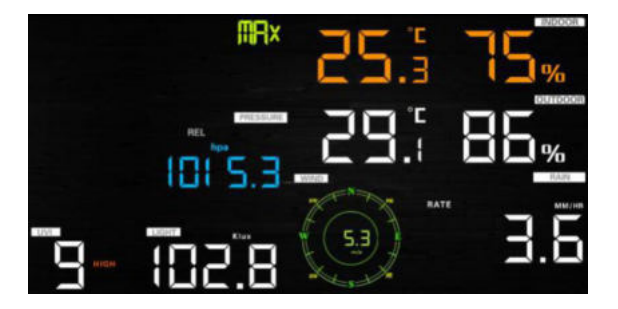

- Premere **TEMP.** tasto per visualizzare il wind chill, l'indice di calore e il punto di rugiada max.

- Premere PIOVERE tasto per visualizzare il tasso di pioggia, il giorno della pioggia, la settimana della pioggia e il mese della pioggia max.

- Premere **VENTO/+** per visualizzare vento e raffiche max.

- Premere **PRESSIONE/-** tenere premuto 2 secondi per visualizzare la pressione assoluta e relativa max.

Premere di nuovo per visualizzare i dati minimi

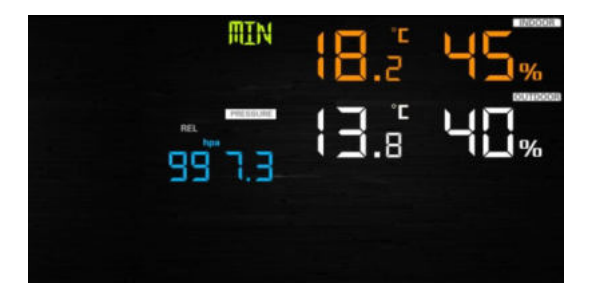

- Premere **TEMP.** tasto per visualizzare il wind chill e il punto di rugiada min.

- Premere **PRESSIONE/-**tenere premuto 2 secondi per visualizzare la pressione assoluta e relativa min.

Nota: premere e tenere premuto per 2 secondi il pulsante MAX/MIN per ripristinare tutti i valori massimi o minimi.

premere **MAX/MIN** la terza volta torna alla modalità normale o premi **LUCE/ SNOOZE** chiave torna alla modalità normale.

### 6.7 Modalità di calibrazione

Tenere il **TEMP.** e **MAX/MIN** insieme per 5 secondi per accedere alla modalità di calibrazione.

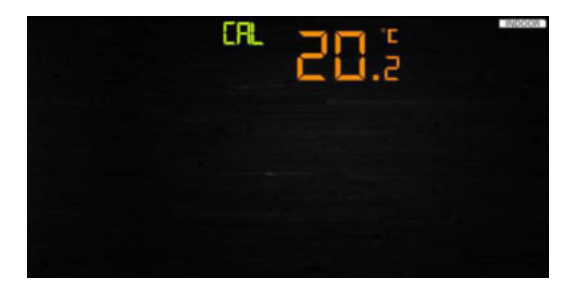

- Premi il VENTO/+e PRESSIONE/- tasto per regolare i valori.

- Premi il **SET** tasto per confermare e passare alla voce successiva.
- Premi il ALLARME tasto per azzerare qualsiasi valore regolato.
- Premi il LUCE/SNOOZE tasto in qualsiasi momento per uscire.

## Ordine di calibrazione:

1) Compensazione della temperatura interna calibrata (intervallo +/-5°C, impostazione predefinita: 0 gradi)

2) Compensazione umidità interna calibrata (range +/-10%)

3) Compensazione della temperatura esterna calibrata (intervallo +/-5°C, impostazione predefinita: 0 gradi)

# 4) Offset umidità esterna calibrato (range +/-10%)

- 5) Calibrazione offset pressione assoluta (range +/-50hpa)
- 6) Offset della direzione del vento calibrato (regolare per grado)

7) Regolazione del fattore di velocità del vento, impostazione predefinita 100% (intervallo dal 50% al 150%)

8) Regolazione del fattore di pioggia, impostazione predefinita 100% (intervallo dal 50% al 15%)

## 6.8 Altre caratteristiche

#### 6.8.1 Ripristino impostazioni di fabbrica/Cancella memoria

Per ripristinare la console alle impostazioni di fabbrica, eseguire i seguenti passaggi:

- 1. Rimuovere l'alimentazione dalla console rimuovendo le batterie e scollegando l'adattatore CA.
- 2. Applicare l'alimentazione collegando l'adattatore CA.
- 3. Attendere che tutti i segmenti appaiano sullo schermo.
- Tenere premuto il tasto VENTO/+ e PRESSIONE/- tasti contemporaneamente fino al completamento della sequenza di accensione della console (circa 5 secondi).
- 5. Sostituire le batterie.

## 6.8.2 Registra nuovo trasmettitore

Tieni premuto il tasto **LUCE/SNOOZE** per 5 secondi e la console registrerà nuovamente il sensore wireless.

#### 6.8.3 Funzionamento della retroilluminazione

1) Con adattatore CA.

La retroilluminazione può essere sempre accesa solo quando l'adattatore CA è sempre acceso. Quando l'adattatore CA è scollegato, la retroilluminazione può essere temporaneamente attivata.

premi il **SNOOZE LEGGERO** tasto per regolare la luminosità tra Alta, Bassa e Spenta.

# 2) Senza adattatore CA

Per ridurre il consumo energetico, la console del display entrerà automaticamente in modalità di sospensione e non invierà dati a Internet se non viene premuto alcun tasto per 15 secondi. Tenere il**LUCE/SNOOZE** chiave in modalità di sospensione o collegare l'apparecchiatura di riattivazione dell'adattatore CC.

# 6.8.4 Indicatori di tendenza

Le frecce di tendenza consentono di determinare rapidamente la temperatura o la pressione in aumento e in diminuzione in un periodo di aggiornamento di tre ore, aggiornato ogni 30 minuti.

Per esempio. : Alle 3:00 - confronta con i dati delle 12:00; alle 3:30 -rispetto alle 12:30 ..... etc

| Tendenza<br>indicatori |            | Umidità             | Temperatura            | Pressione         |
|------------------------|------------|---------------------|------------------------|-------------------|
| ^                      | In aumento | Ascendente > 3%     | Ascendente >=<br>1C/2F | Ascendente > 1hpa |
| >                      | Costante   | Modificare<br><= 3% | Cambia <<br>1C/2F      | Cambia <= 1hpa    |
| ~                      | Cadente    | Cadendo ><br>3%     | In calo >=<br>1C/2F    | In calo > 1hpa    |

## 6.8.5 Indicatore della potenza del segnale wireless

La potenza del segnale wireless mostra la qualità della ricezione. Se non viene perso alcun segnale, l'indicatore della potenza del segnale visualizzerà 5 barre. Se il segnale viene perso una volta, verranno visualizzate quattro barre.

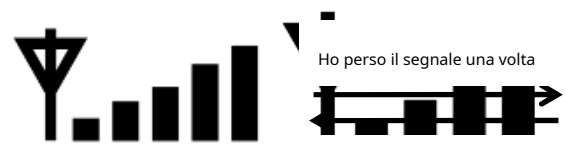

Ricevuto il segnale una volta

## 6.8.6 Previsioni del tempo

Sono disponibili sei icone di previsione a colori che utilizzano il cambiamento della pressione atmosferica per prevedere le condizioni meteorologiche per le prossime 6 ore. Si prega di attendere almeno un mese affinché la stazione meteorologica apprenda la pressione barometrica nel tempo.

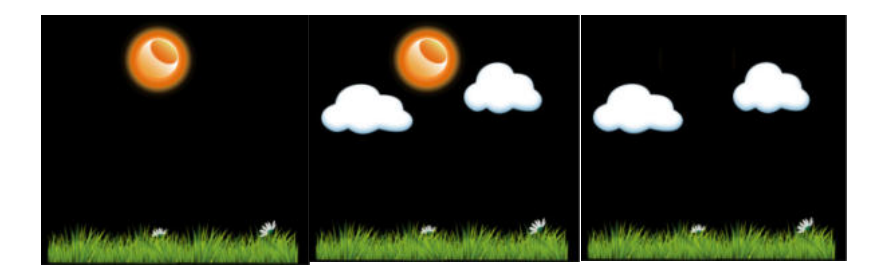

Soleggiato

Parzialmente soleggiato

Nuvoloso

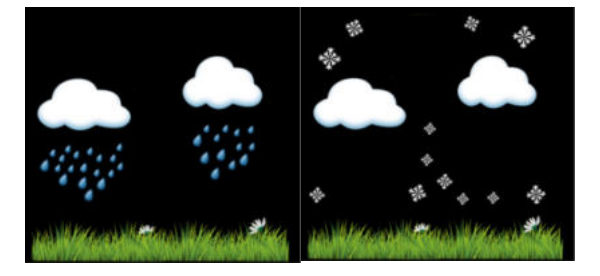

Piovoso

Nevoso

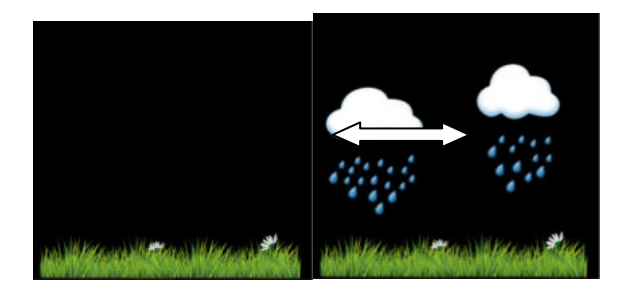

Tempesta piovosa (lampeggia per 30 minuti al massimo)
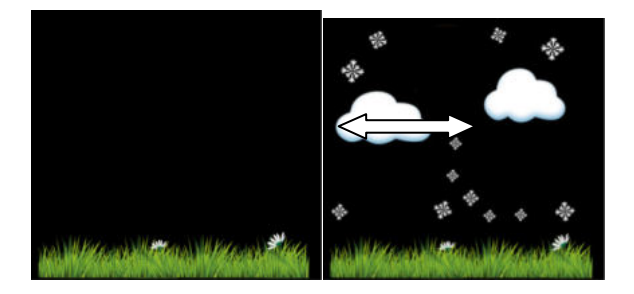

Tempesta di neve (lampeggia per 30 minuti al massimo)

Nota: l'icona della neve apparirà al posto dell'icona della pioggia quando la temperatura esterna è inferiore a 0°C (32 F).

#### Descrizione e limitazioni delle previsioni del tempo

In generale, se la velocità di variazione della pressione aumenta, il tempo è generalmente in miglioramento (da soleggiato a parzialmente nuvoloso). Se la velocità di variazione della pressione diminuisce, il tempo è generalmente degradante (nuvoloso, piovoso o tempestoso). Se il tasso di variazione è relativamente stabile, si leggerà parzialmente nuvoloso.

Il motivo per cui le condizioni attuali non corrispondono all'icona della previsione è perché la previsione è una previsione con 24-48 ore di anticipo. Nella maggior parte delle località, questa previsione è accurata solo al 70% ed è una buona idea consultare il Servizio meteorologico nazionale per previsioni meteorologiche più accurate. In alcune località, questa previsione potrebbe essere meno o più accurata. Tuttavia, è ancora un interessante strumento educativo per imparare perché il tempo cambia.

Il National Weather Service (e altri servizi meteorologici come Accuweather e The Weather Channel) hanno molti strumenti a loro disposizione per prevedere le condizioni meteorologiche, inclusi radar meteorologici, modelli meteorologici e mappatura dettagliata delle condizioni del terreno.

#### 6.8.7 Posticipa

Quando l'allarme orario è stato attivato, l'allarme suonerà e l'icona dell'allarme lampeggerà per 120 secondi. premere**SNOOZE/LUCE** tasto per tacitare l'allarme per 10 minuti e poi la sveglia suonerà di nuovo allo scadere del tempo. Premere qualsiasi tasto tranne il tasto SNOOZE/LIGHT per interrompere l'allarme.

#### 6.8.8Visualizzazione indirizzo MAC

Quando l'adattatore di alimentazione esterno è collegato e collegato, premere e rilasciare il pulsante SET per visualizzare l'indirizzo MAC.

Ad esempio, il MAC è 12:34:56:AB:CD:EF:

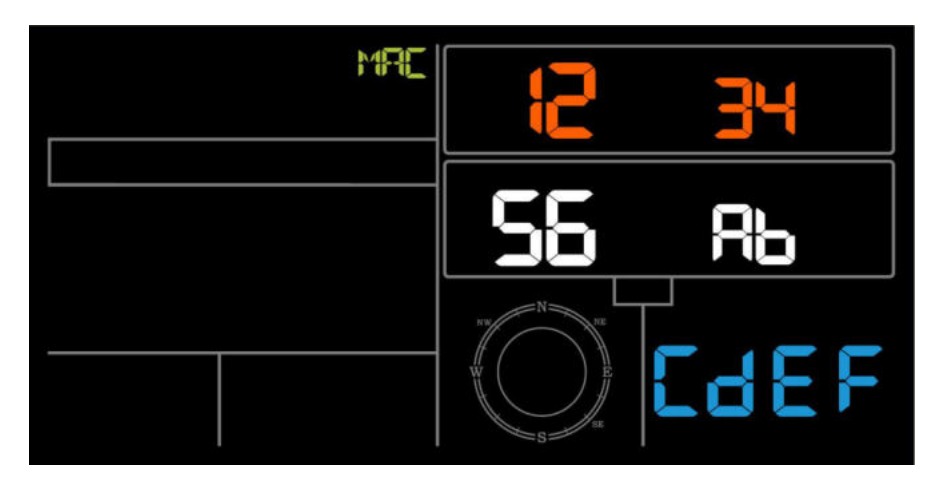

Con il tuo indirizzo MAC ottenuto, registra il tuo dispositivo sul servizio Ecowitt o sul sito web personalizzato.

# 7. Specifica:

# Dati all'aperto

Distanza di trasmissione in campo aperto: 100 m (300 piedi)

| Frequenza                                | : 433MHz/868MHz (opzionale)                     |
|------------------------------------------|-------------------------------------------------|
| Intervallo di temperatura                | : -40°Cீ60°C (da -40°F՞ a +140°F̂)              |
| precisione                               | : +/- 1 °C                                      |
| Risoluzione                              | : 0.1°C                                         |
| Campo di misura rel. umidità             | : 10%?99%                                       |
| precisione                               | : +/- 5%                                        |
| Visualizzazione del volume della pioggia | : 0 – 6000mm                                    |
|                                          | (mostra se fuori range)                         |
| precisione                               | : +/- 10%                                       |
| Risoluzione                              | : 0,1 mm (se il volume della pioggia < 1000 mm) |
|                                          | 1 mm (se volume di pioggia > 1000 mm)           |
| Velocità del vento                       | : 0-50 m/s (0~100 mph)                          |
|                                          | (mostra se fuori range)                         |
| precisione                               | : +/- 1 m/s (velocità del vento <5 m/s)         |
|                                          | : +/-10% (velocità del vento >5m/s)             |
| Leggero                                  | : 0-200k Lux                                    |

| precisione                                            | : +/- 15%                                                |
|-------------------------------------------------------|----------------------------------------------------------|
| Intervallo di misurazione sensore<br>termoigrometrico | : 16 secondi                                             |
| Dati interni                                          |                                                          |
| Intervallo di temperatura interna                     | : 0°C50°C (da 32°F a + 122°F)<br>(mostra se fuori range) |
| Risoluzione                                           | : 0.1°C                                                  |
| Campo di misura rel. Umidità                          | : 10%?99%                                                |
| Risoluzione                                           | : 1%                                                     |
| Campo di misura pressione dell'aria                   | : 700-1100 hPa (20,67-32,5 polliciHg)                    |
| precisione                                            | : +/-3hpa                                                |
| Risoluzione                                           | : 0,1 hPa (0,01 pollici Hg)                              |
| durata allarme                                        | : 120 secondi                                            |
| Intervallo di misurazione dati interni                | : 60s                                                    |

# Consumo di energia

Stazione base: adattatore DC 5V (incluso),

Consumo energetico: 0,5 Watt (1,25 Watt durante il WiFi

modalità di configurazione)

Stazione base: 3 batterie AAA (non incluse)

Sensore remoto: 2 batterie AA (non incluse),

Potenza di trasmissione: -1,83dBm

La fonte di energia primaria è il pannello solare. Le batterie

fornire alimentazione di backup quando l'energia solare è limitata

# 8. Pubblicazione in diretta su Internet

La tua console è in grado di inviare i dati del sensore per selezionare servizi meteo basati su Internet. I servizi supportati sono mostrati in la tabella sottostante:

| Ospitando<br>Servizio              | Sito web                          | Descrizione                                                                                                    |
|------------------------------------|-----------------------------------|----------------------------------------------------------------------------------------------------|
| Ecowitt<br>Tempo metereologico     | <u>https://www.ecowitt.net</u>    | Ecowitt è un nuovo server meteo<br>in grado di ospitare una serie di<br>sensori che altri<br>i servizi non supportano.                                                                                                    |
| Tempo metereologico<br>Sotterraneo | https://www.wunderground<br>.come | Weather Underground è un<br>servizio di hosting meteo gratuito<br>che ti consente di inviare e<br>visualizzare i dati della tua stazione<br>meteo in tempo reale, visualizzare<br>grafici e indicatori, importare dati<br>di testo per analisi più dettagliate e<br>utilizzare applicazioni per iPhone,<br>iPad e Android<br>disponibile a<br>Wunderground.com.<br>Weather Underground è<br>una sussidiaria di The<br>Weather Channel e IBM. |
| Tempo metereologico<br>Nube        | https://weathercloud.net          | Weathercloud è un social<br>network meteo in tempo reale<br>formato da osservatori di<br>tutto il mondo.                                                                                                    |

| Tempo metereologico              | http://wow.metoffice.gov. | WOW è un'osservazione meteorologica                                                                                                    |
|----------------------------------|---------------------------|----------------------------------------------------------------------------------------------------|
| Osservazione<br>Sito web<br>(OH) | <u>UK/</u>                | con sede nel Regno Unito<br>sito web. WOW permette<br>chiunque possa inviare i propri dati<br>meteorologici, in qualsiasi parte<br>del mondo. |
| su misura<br>Sito web            |                           | Supporta il caricamento sul tuo<br>sito Web personalizzato, se il<br>sito Web ha lo stesso protocollo<br>con Wunderground o Ecowitt           |

## 8.1 Collegamento della console della stazione meteorologica al WiFi

Per inviare i dati meteo a questi servizi devi connettere la tua console a Internet tramite Wi-Fi. La console può funzionare solo tramite Wi-Fi quando l'adattatore di alimentazione esterno è collegato e collegato!

Nota: Se stai testando la configurazione con il pacchetto sensore esterno nelle vicinanze e al chiuso, potresti prendere in considerazione la connessione al Wi-Fi, ma non configurare ancora nessuno dei servizi meteorologici. Il motivo è che all'interno le temperature e l'umidità registrate dal sensore esterno e come riportato al/i servizio/i meteorologico/i rifletteranno le condizioni interne e non quelle esterne. Pertanto, saranno errati. Inoltre, il secchio pioggia potrebbe scattare durante la movimentazione, causando la registrazione della pioggia anche se in realtà non stava piovendo. Un modo per evitare ciò è seguire tutte le istruzioni, tranne l'uso di una password errata, di proposito! Quindi, dopo l'installazione esterna finale, torna indietro e cambia la password dopo aver cancellato la cronologia della console. Questo inizierà a caricare i servizi con una lavagna pulita.

# 8.1.1 Scarica l'applicazione mobile

La configurazione Wi-Fi viene eseguita utilizzando il tuo dispositivo mobile, iOS o Android. Inizia scaricando l'applicazione "WS View" dall'App Store di Apple o dal Google Play Store, a seconda del tuo dispositivo.

# 8.1.2 Connettere la console al Wi-Fi

#### 8.1.2.1 Utente Android:

Ora attiva l'applicazione che hai scaricato sul tuo dispositivo mobile. Le seguenti istruzioni mostreranno generalmente schermate per l'applicazione Android fianco a fianco.

#### Configura dispositivo

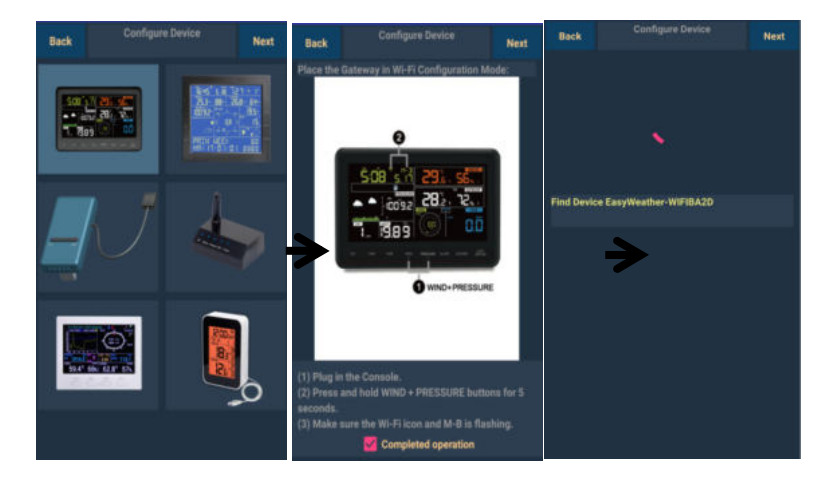

1)

Seleziona il dispositivo che possiedi dall'elenco dei dispositivi, quindi premi **Prossimo**  2)

Operare secondo le informazioni, spuntare la casella per confermare "completato" operazione", premere **Prossimo.**  3)

Inizia a cercare il dispositivo. Se il dispositivo è nell'elenco WLAN, passerà al 4) schermata.

Il dispositivo chiamato "EasyWeather-WIFI" seguito da quattro caratteri.

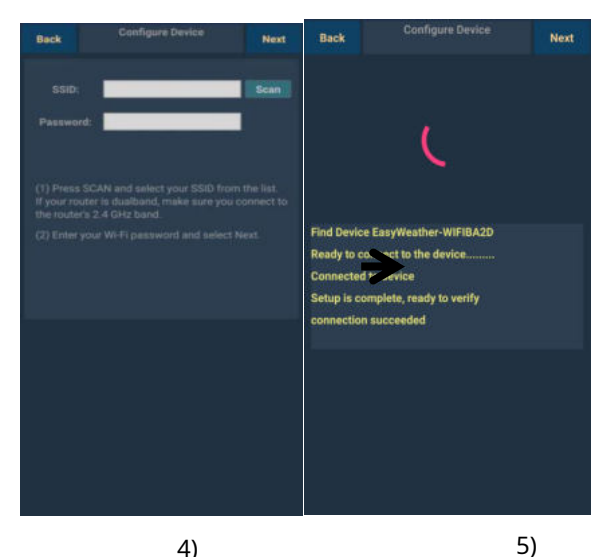

4)

Premi Scan e seleziona te SSID dall'elenco, quindi inserisci il tuo WiFi parola d'ordine e premi Prossimo.

Se possiedi un router dual band (2,4 GHz e 5,0 GHz), assicurati di connettersi alla banda a 2.4 GHz, altrimenti non riuscirà a connettere la stazione meteo al WiFi.

Inizia a connettere il tuo telefono alla stazione meteo "EasyWeather-WIFI" al tuo router. Configuralo con successo salterà a "Impostazioni di caricamento" schermo automaticamente. .

#### Carica impostazioni

La tua console è in grado di inviare i dati del sensore per selezionare servizi meteo basati su Internet: ecowitt.net, Wunderground.com, weathercloud.net, wow.metoffice.gov.uk e sito web personalizzato. L'utente deve registrarsi al sito Web selezionato per ottenere l'ID della stazione (o l'indirizzo MAC) e la password

#### un. Carica i tuoi dati meteo sul sito web toecowitt

Si consiglia di utilizzare il server Ecowitt Weather per monitorare e registrare i dati dei sensori. Supporta il caricamento di tutti i dati dei sensori sul server Ecowitt Weather. Per altri servizi meteo, verranno caricati solo i dati supportati dal server.

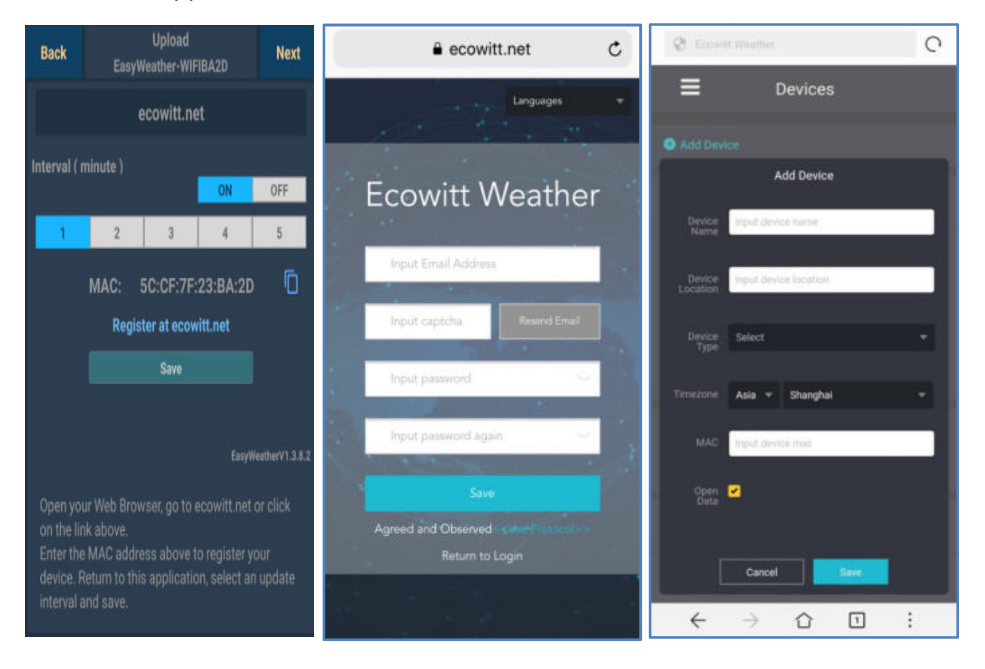

| 1)                                                                                                    | 2)                                               | 3)                                                                          |
|----------------------------------------------------------------------------------------------------|--------------------------------------------------|-----------------------------------------------------------------------------|
| Sul <b>ecowitt.net</b><br>caricamento della pagina, abilitare<br>il pulsante ON (visualizzato in blu)              | Termina la registrazione<br>sulla pagina Ecowitt | Premi il pulsante del menu in alto<br>a sinistra e seleziona Dispositivi.   |
| e impostare l'intervallo di<br>caricamento.                                                                        | Se disponi di account e                          | Premi Aggiungi dispositivo e inserisci<br>tutte le informazioni necessarie. |
| premere <b>Salva</b> sulla pagina.                                                                                 | password, premi                                  | premere <b>Salva.</b>                                                       |
| Copia l'indirizzo MAC (verrà utilizzato per<br>aggiungere il dispositivo sul server in un<br>secondo momento)      | <b>Torna al login</b> per accedere<br>il sitoweb | Se spunti <b>Dati aperti</b> , i tuoi dati                                  |
| Premere Registra su Ecowitt.net<br>per aprire il browser Web e<br>attivare l'opzione Registrati con<br>Ecowitt.net |                                                  | meteo possono essere<br>visualizzati da altre persone.                      |

Nota: quando si seleziona l'indirizzo del dispositivo sulla mappa, attendere fino alla visualizzazione della mappa prima di selezionare il proprio indirizzo.

Nota: inserisci il fuso orario corretto per ottenere l'ora corretta. Perché l'ora verrà aggiornata automaticamente all'ora di Internet durante la connessione WIFI.

Una volta registrato, seleziona la dashboard per visualizzare i tuoi dati, come mostrato di seguito:

| ecowitt                                     | ×                                   |      |            |          |     | 2900<br>Reported 7 minutes a        |                       |      |                                                                        |                    |    | - 🕥                   |
|---------------------------------------------|-------------------------------------|------|------------|----------|-----|-------------------------------------|-----------------------|------|------------------------------------------------------------------------|--------------------|----|-----------------------|
| + Daribbard                                 | •                                   |      |            | ۰        |     |                                     | •                     |      | Rainfall                                                               | )                  |    | ۰                     |
| <ul> <li>Camera</li> <li>Devices</li> </ul> | ala Lina<br>1.7 Y<br>umidiy<br>sina | 80.4 | L T        | Humidity |     | Naving Sibbous Moon<br>Solar<br>0.0 | тм<br>0               | 0.00 | Event Rain 0.00 inch<br>Hourly Rain 0.00 inch<br>Weathy Rain 0.00 inch | Wind<br>4.7        | 50 | Gunt<br>5.8           |
| ■ Alerts                                    | w Poet<br>2.019                     |      |            |          | But | 0.0 Wiler<br>Size =                 | TO<br>Bun Set<br>1905 | 0.00 | Monthly Rain 0.00 inch                                                 | 167 mph<br>ul 0635 |    | T-0.0 mph<br>at 10.02 |
| dat Weather Map                             | •                                   |      |            |          |     |                                     |                       |      |                                                                        |                    |    |                       |
| t Languages                                 |                                     |      |            |          |     |                                     |                       |      |                                                                        |                    |    |                       |
|                                             | 68<br>****                          |      |            |          |     |                                     |                       |      |                                                                        |                    |    |                       |
|                                             | 2019-00                             |      | Date: Work | Month Ye |     |                                     |                       |      |                                                                        |                    |    |                       |
|                                             |                                     |      |            |          |     | Outdoor                             |                       |      |                                                                        |                    |    |                       |

Ecowitt.net è un design reattivo e mobile friendly. Apri semplicemente il browser web del tuo dispositivo mobile, naviga su ecowitt.net e aggiungi la dashboard ai segnalibri per un accesso rapido.

# B. Carica i tuoi dati meteo su Wunderground.com

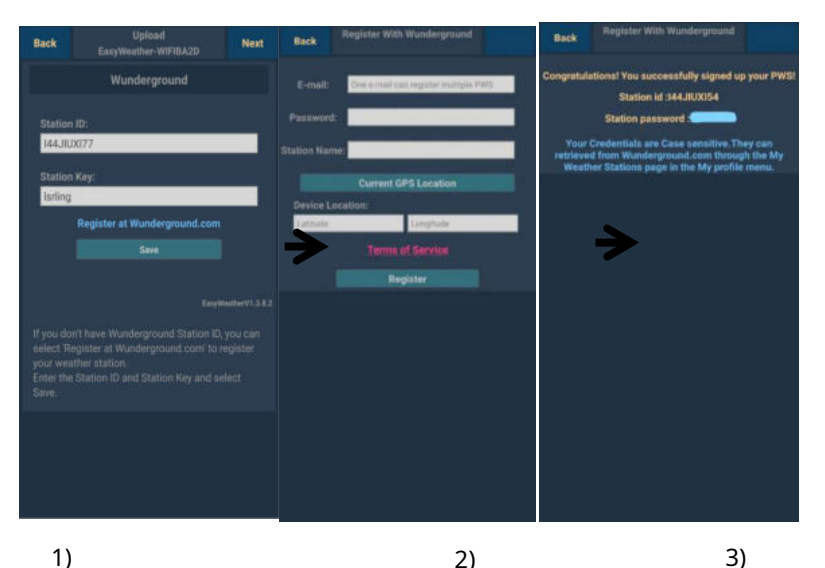

1)

#### Sul Wunderground.com

caricamento della pagina, input ID stazione e tasto stazione, premere**Salva.** Il tuo ID stazione verrà aggiunto a WU StationID.

quindi premere prossimoT. Vai alla schermata su Carica i tuoi dati meteo su Weathercloud.net

Se non si dispone dell'ID e della chiave della stazione Wunderground, premere"Registrati su Wunderground.com" a attivando l'opzione Registrati con Wunderground

2)

#### Registrati su Wunderground.com

Inserisci il tuo valido **e-mail** indirizzo e

parola d'ordine per ottenere l'ID della stazione e la chiave della stazione da

Wunderground.com.

Inserisci il **Stazione** 

Nome tu vuoi.

Premere "GPS attuale Posizione" per ottenere la

posizione corrente del dispositivo di Latitude e Longitudine.

Quindi premere Registrati

Se la registrazione è andata a buon fine,

riceverai un ID stazione e una stazione password/chiave. Riceverai anche un'e-mail con le informazioni sull'ID stazione e sulla password / chiave della stazione

Quindi premere Di ritorno per tornare indietro Caricamento schermo

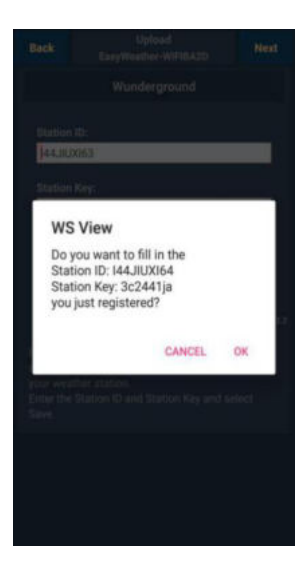

#### 4)

Selezionare **ok** per inserire automaticamente l'ID stazione e la password/chiave della stazione.

premere**Salva**Il tuo ID stazione verrà aggiunto a WU StationID. Caricamento**a Wunderground.com** Fine impostazione.

premere **prossimo**T. Vai alla schermata su Carica il tuo dati meteo a Weathercloud.net

## C. Carica i tuoi dati meteo su Weathercloud.net

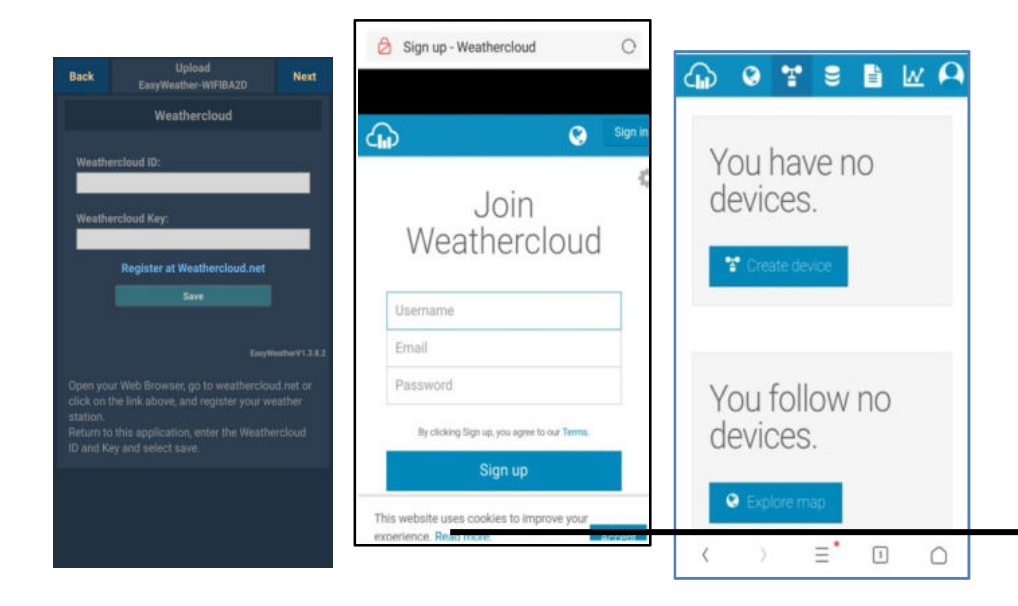

1)

#### Carica i tuoi dati meteo su Weathercloud.net

Inserisci l'ID Weathercloud Tasto &Weathercloud, premere**Salva.** 

Quindi premere **prossimo**T. Vai alla schermata su Carica i tuoi dati meteo su Sito web di osservazione meteorologica (WOW)

Se non si dispone dell'ID e della chiave Weathercloud, premere"Registrati su Weathercloud.net" per aprire il browser web per attivando l'opzioneRegistrati con Weathercloud.net

#### 2)

#### Registrati su Weathercloud.net

Visita weathercloud.net e inserisci Username, Email e Password per iscriverti

Rispondi al email di convalida da Weathercloud (potrebbero essere necessari alcuni minuti) 3)

Ti verrà quindi richiesto di aggiungere un dispositivo/Seleziona "Crea dispositivo" e inserisci le informazioni della tua stazione:

Dopo aver registrato il tuo stazione, prendere nota del "Weathercloud ID" e "Chiave" che ti è stata presentata.

Immettere questi valori nell'applicazione mobile.

# D. Carica i tuoi dati meteo su WeatherObservationWebsite

# (OH)

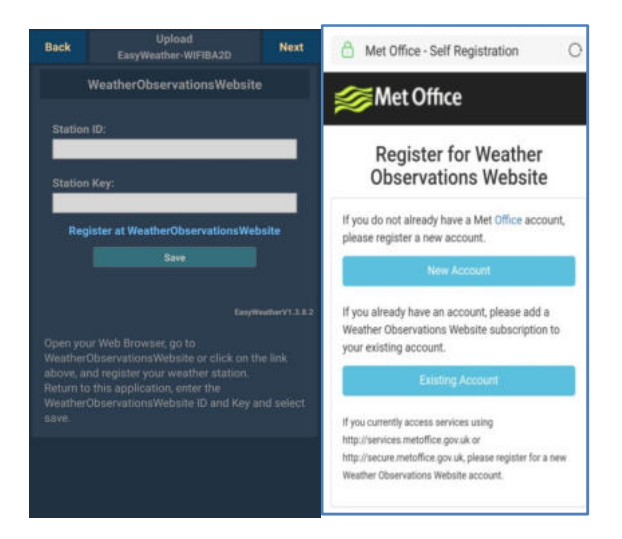

# Met Office - Self Registration Kegister for Weather Observations Website First Name First Name Last Name Last Name Username Username Username Confirm Password Confirm Password Confirm Password

#### 1)

#### Carica i tuoi dati meteo su WOW

Inserisci l'ID Weathercloud Tasto &Weathercloud, premere**Salva.** 

quindi premere **Fine.** ump al **Elenco dispositivi** casa schermo

Se non hai ID e chiave WOW, premi "Registrati su" MeteoOsservazioneWeb site" per aprire il browser Web per l'attivazione theRegistrati con WOW opzione

# 2)

### Registrati su Osservazione Meteo nSito web

Scegli crea un nuovo account ti verrà presentato un modulo da compilare

# 3)

Il modulo effettivo è più lungo, ma tutte le domande dovrebbero essere autoesplicative. Compila e invia il modulo. Riceverai a breve un'e-mail con le istruzioni su come accedere

Ora attendi l'arrivo dell'e-mail e fai clic sul collegamento in quell'e-mail per confermare il tuo indirizzo e-mail. Una volta effettuato l'accesso dovrai creare un nuovo sito WOW. I "Siti" sono i mezzi con cui WOW organizza i dati meteorologici yœu contribuisci. Fondamentalmente, WOW costruisce un sito web personale per la tua stazione meteorologica. associati al sito web ci sono due elementi necessari per consentire il caricamento dei dati:

**ID sito:** Questo è un numero arbitrario che viene utilizzato per distinguere il tuo sito da un altro. Questo numero appare (tra parentesi) accanto o sotto il nome del tuo sito nella pagina delle informazioni sul sito, ad esempio: 6a571450-df53-e611-9401-0003ff5987fd

**Chiave di autenticazione:** Questo è un numero di 6 cifre che viene utilizzato per garantire che i dati provengano da te e non da un altro utente.

Inizia a configurare un nuovo sito facendo clic su "Enter a Site":

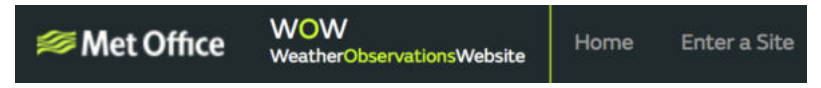

Ti verrà presentato un modulo in cui dettagli la posizione della tua stazione e una serie di altre impostazioni relative a come desideri che il sito funzioni. Dopo aver completato la configurazione, dovresti vedere:

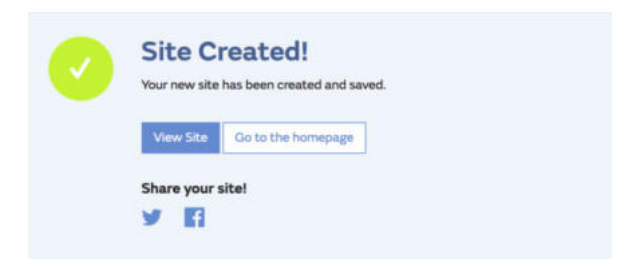

Assicurati di essere (ancora) connesso al sito WOW. Accedi se necessario. Ora fai clic su "I miei siti" nella barra di navigazione in alto. Se hai solo 1 sito, ora ti verrà mostrata la sua pagina. Se ne hai più, avrai scegliere prima quello corretto. In questa pagina troverai l'id del sito appena sotto la mappa:

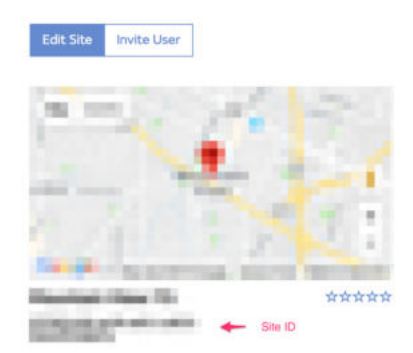

Dovrai anche stabilire un codice PIN univoco di 6 cifre che dovresti mantenere segreto. È la "Chiave di autenticazione". Imposta questo numero facendo clic su "Modifica sito") e compilando con un numero di 6 cifre a tua scelta:

# Authentication Key

123456

Avrai bisogno sia di "ID sito" che di "Chiave di autenticazione" per impostare la configurazione di caricamento per WOW nel server meteorologico.

Nella tua applicazione mobile, vai alla pagina "Elenco dispositivi" e tocca il dispositivo per il quale desideri configurare WOW. Ti verrà quindi mostrata la configurazione "wunderground.com". Si prega di ignorare e toccare "Avanti" per vedere la configurazione "Weathercloud". Si prega di premere "Avanti" ancora una volta e ora sarete nella schermata in cui configurerete WOW.

In questa schermata compilerai "Station ID" con il valore WOW "Site ID" e "Station Key" con la "Authentication Key" WOW che hai creato. Premere "Salva" per finalizzare la configurazione.

# e. Carica i tuoi dati meteo suCustomized Websit

| Custo                                           | mized        |
|-------------------------------------------------|--------------|
| Disable                                         | Enable       |
| Protocol Type Same As:                          |              |
| Ecowitt                                         | Wunderground |
| Server IP / Hostname :<br>rtupdate.wunderground | 1.com        |
| Station ID:                                     |              |
| 144JIUX172                                      |              |
| Station Key:                                    |              |
| Isrling                                         |              |
| Port:                                           |              |
| 80                                              |              |
| Upload Interval:                                |              |
| 16                                              | Seconds      |
| Sa                                              |              |
|                                                 |              |

Se desideri caricare i dati sul tuo sito web personalizzato, seleziona **Abilitare**(display blu) e selezionare il tipo di protocollo. Il sito web dovrebbe avere lo stesso protocollo con Wunderground o Ecowitt. Inserisci tutte le informazioni necessarie. Premi**Salva.** 

# 8.1.2.2 Utente iOs:

Attiva l'applicazione che hai scaricato sul tuo dispositivo mobile. La schermata principale indicherà che la tua stazione è offline (perché non è ancora connessa al Wi-Fi).

| - 44   | Current Conditions | Station ID |
|--------|--------------------|------------|
|        | No Station ID      |            |
| Temp   | erature            |            |
| Dew    | Point              |            |
| Relati | ive Humidity       |            |
| Relati | ive Pressure       |            |
| Wind   | Direction          |            |
| Wind   | Speed              |            |
| Wind   | Gust Speed         |            |
| Solar  | Radiation          | +*         |
| Rainfa | all Rate           |            |
| Rainfa | all Today          |            |

#### Configura dispositivo

Nota: se possiedi un router dual band (2,4 GHz e 5,0 GHz), assicurati di connetterti alla banda a 2,4 GHz, altrimenti non riuscirà a connettere il stazione meteo al WiFi.

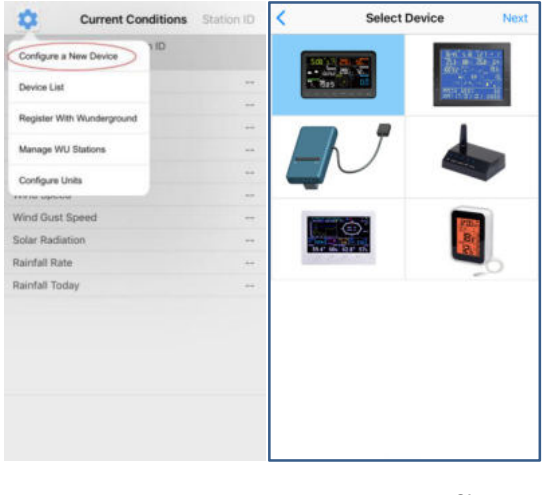

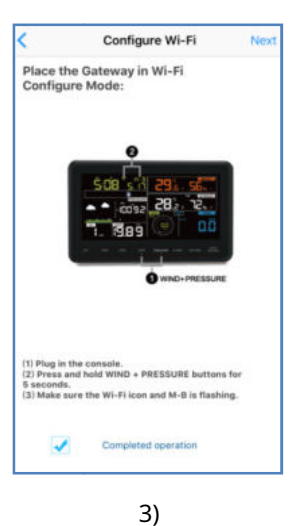

1)

2)

Tocca l'icona delle impostazioni e seleziona "Configura un nuovo dispositivo". Seleziona il dispositivo che possiedi dall'elenco dei dispositivi, quindi premi Avanti Operare secondo le informazioni, spuntare la casella per confermare "completato" operazione", premere **Prossimo.** 

| Configure Device Next                                                                                                    |                                      | Settings WLAN    | ✓ 8 02% ■ |
|----------------------------------------------------------------------------------------------------|--------------------------------------|------------------|-----------|
| Enter the name(SSID) and password for                                                                                                    | Settings                             |                  |           |
| to use.                                                                                                    |                                      | WLAN             |           |
|                                                                                                    | Apple ID, ICloud, iTunes & App Store | TP-LINK-OST      | • = ①     |
|                                                                                                    | Two-Eactor Authentication            | CHOOSE A NETWORK |           |
| Linksys                                                                                                    |                                      | AppleFos         | • * 🕕     |
| Enter Password                                                                                                    | Einish Satting Lip Your Phone        | Linksys0891      | . 🕈 🕕     |
|                                                                                                    | Finan deceng op foor innone          | 7777             | * ①       |
|                                                                                                    | 2 Airplane Mode                      |                  |           |
|                                                                                                    | WLAN TP-LINK-OST >                   |                  |           |
| You are likely alreadly connected to your router's 2.4GHz                                                                                 | Bluetooth On >                       |                  |           |
| band, so enter the Wi-Fi Password and tap Next.                                                                                           | Cellular Off >                       |                  |           |
| If your Wi-Fi network is available in both 2.4 and 5 OHz<br>make sure you use the name of the 2.4 GHz network (if<br>they are different). | Carrier CHN-UNICOM >                 |                  |           |
|                                                                                                    | -                                    |                  |           |

4)

premere **Sincronizzazione** e seleziona la tua rete WiFi dall'elenco WLAN, quindi inserisci il tuo WiFi **parola d'ordine** e premi **Prossimo.**  seleziona la rete WiFi che desideri e torna a

App WSview

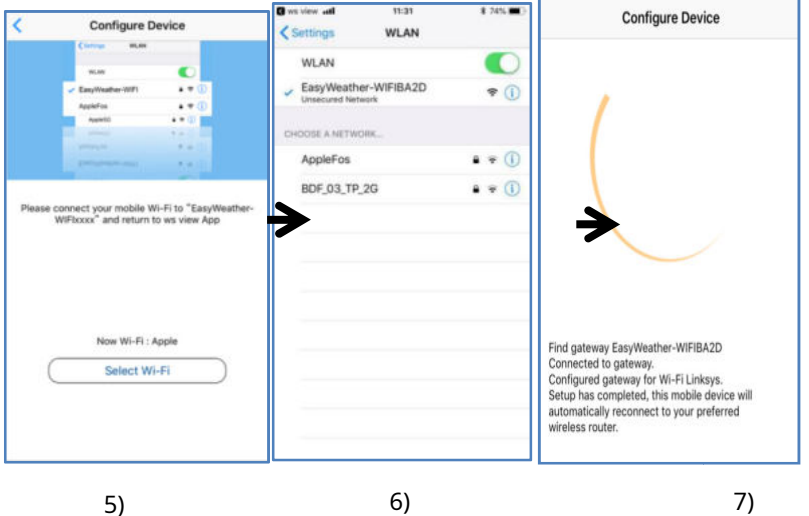

Premere il pulsante "Seleziona" WiFi" per accedere a Impostazioni Wi-Fi

#### 6)

Seleziona il Wi-Fi del dispositivo. Il dispositivo chiamato" EasyWeather-WIFxxxxI"" e torna all'app WS View

Connessione riuscita, è salterà a "Impostazioni di caricamento" schermo automaticamente.

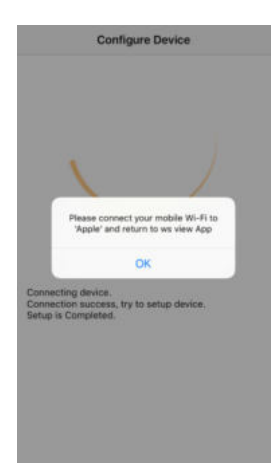

#### 8)

Potrebbe capitare che non riesca a restituire la stessa rete WiFi che hai selezionato al passaggio 4)

Verrà visualizzata la finestra "Connetti il Wi-Fi mobile a xxxx (nome rete WiFi) e torna all'app WS View". premere**ok** continuare.

#### Carica impostazioni

La tua console è in grado di inviare i dati del tuo sensore a determinati servizi meteorologici basati su Internet: Wunderground.com, Weathercloud.net e wow.metoffice.gov.uk. L'utente deve registrarsi al sito Web selezionato per ottenere l'ID della stazione e la password

#### un. Carica i tuoi dati meteo sul sito Ecowitt

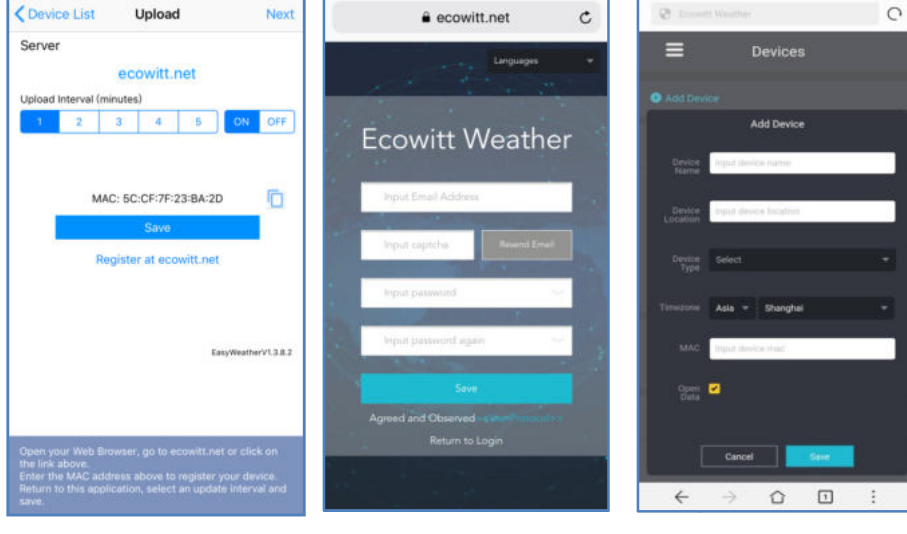

1)

#### Sul ecowitt.net

caricamento della pagina, abilitare il pulsante ON (visualizzato in blu) e impostare l'intervallo di caricamento.

premere Salva sulla pagina.

Copia l'indirizzo MAC (verrà utilizzato per aggiungere il dispositivo sul server in un secondo momento)

Stampa Registrati su Ecowitt.net per aprire il browser web per l'attivazione theRegistrati con Opzione Ecowitt.net

#### 2)

Termina la registrazione sulla pagina Ecowitt

Se disponi di account e password, premi

Torna al login per accedere il sitoweb

#### 3)

Premi il pulsante del menu in alto a sinistra e seleziona Dispositivi.

Premi Aggiungi dispositivo e inserisci tutte le informazioni necessarie.

#### premere **Salva.**

Se spunti **Dati aperti**, i tuoi dati meteo possono essere visualizzati da altre persone.

# B. Carica i tuoi dati meteo su Wunderground.com

| Covice Info Upload Next                   | Upload Register a PSW Register                                                        | Register a PSW Response                                                                                                    |
|-------------------------------------------|---------------------------------------------------------------------------------------|----------------------------------------------------------------------------------------------------|
| Server<br>Wunderground<br>Station ID      | Create WU account or register a PWS<br>E-mail<br>One e-mail can register multiple PWS | Congratulations! You successfully signed up your<br>PWSI                                                                                       |
|                                           | Password                                                                              | Station id:144JIUXI66                                                                                                    |
| Station Key                               | Enter Password Again                                                                  | Station password:k9f1nu1e                                                                                                    |
| Sarre                                     | - Name                                                                                | Your Credentials are Case sensitive. They can<br>retrieved from Wunderground.com through the<br>My Weeth Stations page in the My profile menu. |
| Register at Wunderground                  | Device Location                                                                       |                                                                                                    |
| Wunderground PWS<br>Regimeters123         | Latitude Langular<br>wunderground.com Terms of Service<br>Accept Don't Accept         |                                                                                                    |
| Enter Station ID and Key and Select Save. |                                                                                       |                                                                                                    |

1)

#### Carica i tuoi dati meteo su Wunderground.com

Inserire ID stazione e tasto stazione, premere**Salva.** Il tuo ID stazione verrà aggiunto a WU StationID.

quindi premere **prossimo**T. Vai alla schermata su Carica i tuoi dati meteo su **Weathercloud.net** 

Se non si dispone dell'ID e della chiave della stazione Wunderground, premere"**Registrati su Wunderground.com**" a attivando l'opzione Registrati

con Wunderground

2)

#### Registrati su Wunderground.com

Inserisci il tuo valido **e-mail indirizzo e parola d'ordine** per ottenere l'ID della stazione e la chiave della stazione da Wunderground.com. Inserisci il **Nome stazione** tu vuoi. premere **"Posizione GPS attuale**" per ottenere la posizione corrente

del dispositivo di latitudine e longitudine.

Quindi premere **Registrati** 

3)

Se la registrazione è andata a buon fine,

riceverai un ID stazione e una stazione password / chiave.. Riceverai anche una e-mail sulla informazioni della stazione ID e stazione password/chiave

Quindi torna alla schermata Carica Wunderground per inserire I'ID della stazione e la chiave della stazione..

# C. Carica i tuoi dati meteo su Weathercloud.net

Immettere l'ID Weathercloud e il tasto Weathercloud, premere **Salva**. Quindi premere **prossimo**T. Vai alla schermata su Carica i tuoi dati meteo sul sito web WeatherObservation (WOW)

Se non si dispone dell'ID e della chiave Weathercloud, premere "Registrati su Weathercloud.net" per aprire il browser Web e attivare l'opzione Registra con Weathercloud.net. Fare riferimento a 8.1.2.1**Registrati su Weathercloud.net.** L'operazione è la stessa

| Covice Info Upload Next                                     | Sign up - Weathercloud                         | 0         | 4             | ۲             | *            |     | W A |
|-------------------------------------------------------------|------------------------------------------------|-----------|---------------|---------------|--------------|-----|-----|
| Server<br>Weathercloud                                      |                                                |           |               | (1            |              |     |     |
| Weathercloud ID                                             | <b></b>                                        | 😢 Sign in | Y             | ou i<br>levic | nave<br>ces. | no  |     |
| Save                                                        | Join<br>Weatherclo                             | bud       |               | T Crea        | ite device   |     |     |
| Register at Weathercloud                                    | Username                                       |           |               |               |              |     |     |
| EasyMeatherV1.2.2                                           | Email<br>Password                              | Y         | You follow no |               |              |     |     |
|                                                             | By clicking Sign up, you agree to ou           | e Terros. | U             | IEVIC         | ,53.         |     |     |
| Enter Weathercloud 3D and Weathercloud Key and Select Save. | Sign up<br>This website uses cookies to improv | re your   |               | C Expl        | ore map      | • @ | 0   |
|                                                             | experience. Read more.                         | Accent    | - 2 <u>8</u>  |               | -            | Ċ   | U   |

# D. Carica i tuoi dati meteo su WeatherObservationWebsite (WOW)

Immettere l'ID WOW e il tasto WOW, premere **Salva**. Quindi premere **Fine.** vai al **Elenco dispositivi** schermo di casa

Se non si dispone di ID e chiave WOW, premere "Registrati su WeatherObservationWebsite" per aprire il browser Web e attivare l'opzione Registrati con WOW.

Fare riferimento a 8.1.2.1 Registrati su WeatherObservationWebsite. Il

il funzionamento è lo stesso

| Cevice Info Upload                        | 👶 Met Office - Self Registration                                                                 | Met Office - Self Registration               |  |  |  |
|-------------------------------------------|--------------------------------------------------------------------------------------------------|----------------------------------------------|--|--|--|
| Server<br>WeatherObservationsWebsite      | See Met Office                                                                                   | <b>Met Office</b>                            |  |  |  |
| Station ID<br>Station Key                 | Register for Weather<br>Observations Website                                                     | Register for Weather<br>Observations Website |  |  |  |
| ·                                         | If you do not already have a Met Office account                                                  | First Name                                   |  |  |  |
| Save                                      | please register a new account.                                                                   | . First Name                                 |  |  |  |
| Register at WeatherObservationsWebsite    | New Account                                                                                      | Last Name                                    |  |  |  |
|                                           | If you already have an account places and a                                                      | Last Name                                    |  |  |  |
|                                           | Weather Observations Website subscription to                                                     | Username                                     |  |  |  |
| EasyWeatherV1.2.2                         | your existing account.                                                                           | Usemame                                      |  |  |  |
|                                           | Existing Account                                                                                 | Password                                     |  |  |  |
|                                           | If you currently access services using                                                           | Password                                     |  |  |  |
| Enter Station ID and Key and Select Save. | http://services.metoffice.gov.uk.or<br>http://secure.metoffice.gov.uk, please register for a new | Confirm Password                             |  |  |  |
|                                           | Weather Observations Website account.                                                            | Confirm Pastword                             |  |  |  |
|                                           | L                                                                                                |                                              |  |  |  |

# e. Carica i tuoi dati meteo sul sito web personalizzato

| 20110               |              |
|---------------------|--------------|
|                     | Customized   |
| Disable             | Enable       |
| votocol Type Same   | As           |
| Ecowitt             | Wunderground |
| lerver IP / Hostnam | e            |
| itation ID          |              |
| Station Key         |              |
| ort                 |              |
| 80                  |              |
| Jpload Interval     |              |
| 60                  | Seconds      |
|                     | Save         |
|                     | 20020        |
|                     |              |
|                     |              |
|                     |              |

Se desideri caricare i dati sul tuo sito web personalizzato, seleziona **Abilitare**(display blu) e selezionare il tipo di protocollo. Il sito web dovrebbe avere lo stesso protocollo con Wunderground o Ecowitt. Inserisci tutte le informazioni necessarie. Premi**Salva.** 

# 8.2 Applicazione mobile – Elenco dispositivi

Puoi vedere la tua console tramite l'opzione di menu "Elenco dispositivi":

Toccando la voce della tua console nell'elenco dei dispositivi verrai indirizzato alla pagina in cui puoi modificare le informazioni di registrazione di WU. Se vuoi interrompere il caricamento dei dati della tua console su Wunderground, elimina il tuo ID stazione e seleziona "**Salva**".

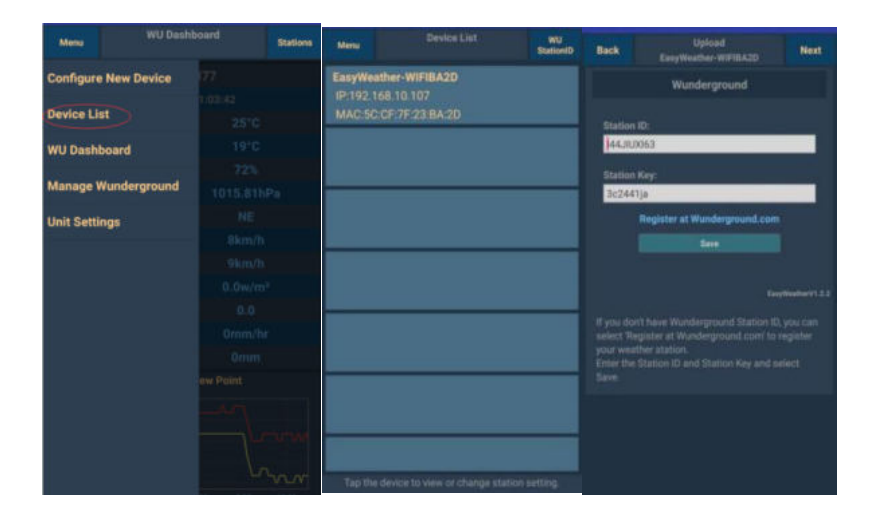

#### Applicazione mobile – Elenco dispositivi (Android)

| Current Conditions Station ID                                                                                                    | < Device List                                                     | Cevice Info Upload Next                                                                                                    |
|----------------------------------------------------------------------------------------------------|-------------------------------------------------------------------|----------------------------------------------------------------------------------------------------|
| Configure a New Device IID Device List Register With Wunderground Anage WU Stations Configure Linits Wind Gust Speed Solar Radination Rainfall Rate Rainfall Today | EasyWeather-WiFIBA2D<br>IP: 102:168:126<br>MAC: 5C:CF:7F:23:BA:2D | Server Wunderground Station ID USE7PU18 Station Rey Isrling198 Save Register at Wunderground Wunderground PWS Easymeetervi3.23 |
|                                                                                                    |                                                                   |                                                                                                    |

#### Applicazione mobile – Elenco dispositivi (iOS)

# 8.3 Applicazione mobile – Controlla dati meteo e grafico WU

Nell'applicazione mobile toccare **Menù**scegliere **WU Dashboard**e ti verrà presentata una pagina che elenca le condizioni attuali per quella stazione.

Se sono stati aggiunti più ID WU, toccare l'ID stazione WU per passare alla visualizzazione dei dati da altri ID.

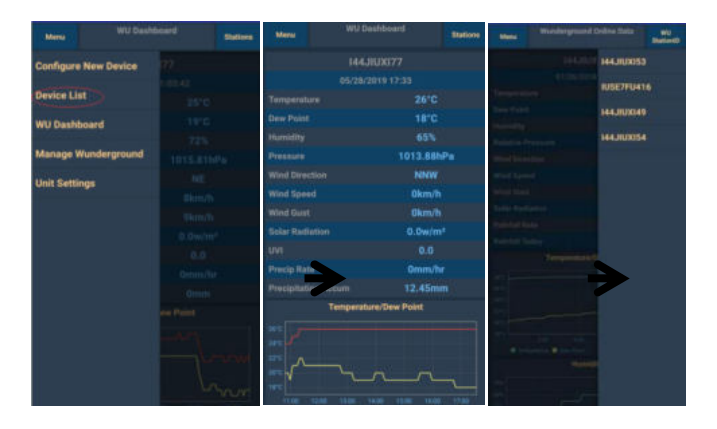

Applicazione mobile – WU Daseboard (Android)

| =                       | 144JIUX155                                       | Stations       | _              |                                               | Crations          |
|-------------------------|--------------------------------------------------|----------------|----------------|-----------------------------------------------|-------------------|
|                         | 2019-06-06 14:09:49                              |                |                | 1445107155                                    | Stations          |
| Temperature             |                                                  | 26.0 °C        |                | 2019-06-06 14:09:                             | IU6E7FU413        |
| Dew Point               |                                                  | 19.0 °C        | Temperature    |                                               |                   |
| Relative Hun            | nidity                                           | 68 %           | Dew Point      | 1.00                                          | HAJIUAISS         |
| Pressure                |                                                  | 1007.8 hPa     | Helative Hum   | idity                                         | 68 %              |
| Wind Directi            | on                                               | NW             | Pressure       | -                                             | 1007.8 hPa        |
| Wind Speed              |                                                  | 0.0 km/h       | Wind Directio  | 20                                            | NW                |
| Wind Gust S             | head                                             | 0.0 km/h       | Wind Speed     |                                               | 0.0 km/h          |
| Color Dediction         | poed                                             | 0.0 white      | Wind Gust Sp   | peed                                          | 0.0 km/h          |
| Solar Hadiati           | ion                                              | 0.0 Wym        | Solar Radiatio | on                                            | 0.0 w/m           |
| UVI                     |                                                  | 0              | UVI            |                                               | 0                 |
| Precip Rate             |                                                  | 0.0 mm/hr      | Precip Rate    |                                               | 0.0 mm/hr         |
| Precipitation           | Acc                                              | 0.0 mm         | Precipitation  | Acc                                           | 0.0 mm            |
|                         | Temperature / Dee Petit                          |                | 30             | Tamperature / Dew Pater                       |                   |
|                         | http://                                          | ·              | 27             |                                               | _                 |
|                         | N L                                              |                | 24             | N L                                           |                   |
|                         | -                                                | · · · · ·      | 21             |                                               |                   |
| 01:40 03<br>Temperature | 20 05:00 06:40 08:20 10<br>Dev Point<br>Humidity | 00 11:48 13:30 | 01:40 03:      | 20 05:00 06:40 08:20<br>Dew Point<br>Humodity | 10:00 11:40 13:20 |
| -                       |                                                  |                | 76             |                                               |                   |
| -                       |                                                  |                | 72             | 1                                             |                   |
|                         | 1                                                |                | 69             |                                               | my my             |
| 01:40 03                | 120 05:00 06:40 08:20 10<br>Pressure             | 00 11:40 13:20 | 01-45 02       | 20 05:00 06:40 08:20<br>Pressure              | 10:00 15:40 13:20 |

Applicazione mobile – WU Dashboard (iOS)

# 8.4 Applicazione mobile – Rimuovi o aggiungi WU ID

Se hai già registrato la tua console per l'utilizzo con wunderground.com e desideri rimuovere la visualizzazione dei dati del dispositivo dall'app, utilizza il pulsante "**Gestisci stazione WU**"Opzione di menu dopo aver toccato l'icona delle impostazioni, selezionare **"Elimina"**la tua console dall'elenco e conferma che desideri eliminare la stazione. L'ID stazione verrà eliminato dall'elenco degli ID stazione WU e non avrà le informazioni sui dati sull'APP. Ma i dati verranno caricati su Wunderground.com come al solito.

Se vuoi aggiungere una nuova stazione meteo per visualizzare i suoi dati su APP e questo dispositivo si è registrato in Wunderground.com, seleziona "**Aggiungi ID stazione WU**" e inserisci l'ID della stazione WU di questo nuovo dispositivo.

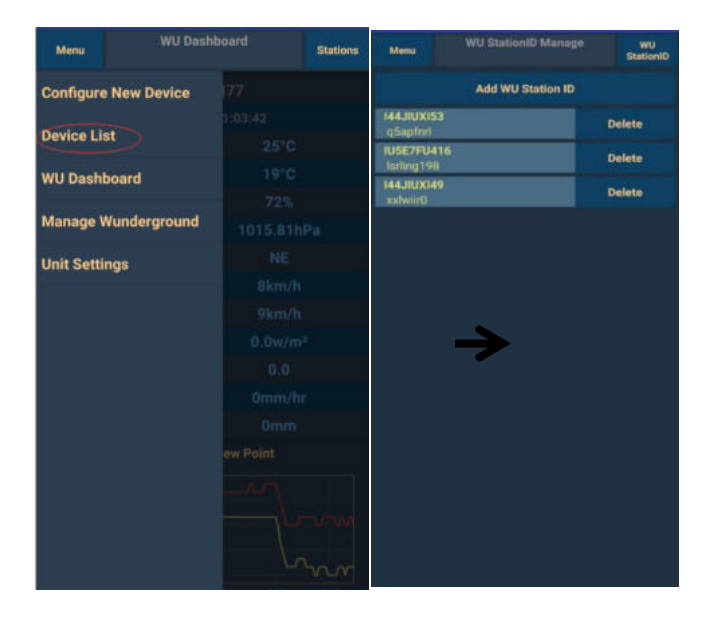

#### Applicazione mobile: rimuovere o aggiungere ID WU (Android)

| Current Cor                | ditions Station ID | Manage WU Stations | ADD    |
|----------------------------|--------------------|--------------------|--------|
| Configure a New Device     | 1 ID               | 144JIUX163         | Delete |
| Device List                |                    |                    |        |
| Register With Wunderground | **                 |                    |        |
|                            |                    |                    |        |
| Manage WU Stations         |                    |                    |        |
| Configure Units            |                    |                    |        |
| Mind Opecu                 |                    |                    |        |
| Wind Gust Speed            |                    |                    |        |
| Solar Radiation            |                    |                    |        |
| Rainfall Rate              |                    |                    |        |
| Raintali Today             |                    |                    |        |
|                            |                    |                    |        |
|                            |                    |                    |        |
|                            |                    |                    |        |
|                            |                    |                    |        |
|                            |                    |                    |        |
|                            |                    |                    |        |
|                            |                    |                    |        |

#### Applicazione mobile: rimuovere o aggiungere ID WU (iOS)

#### 8.5 Applicazione mobile – Imposta unità

Potrebbe essere necessario modificare le unità in cui vengono riportati i valori del sensore. Per farlo, clicca su**"Configura unità**" dopo aver toccato l'icona delle impostazioni. Quindi, tocca il tipo di sensore per il quale desideri modificare le unità di reporting e imposta le unità come desiderato.

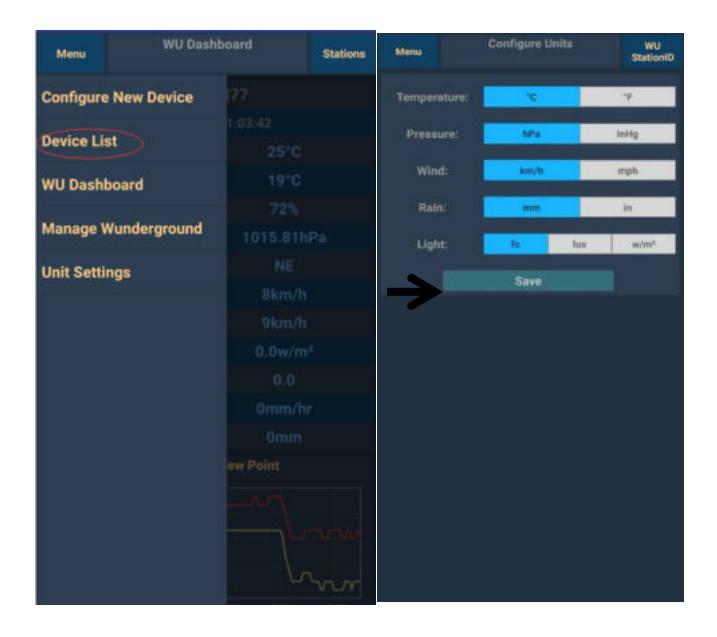

# Applicazione mobile – Cambia unità (Android)

|             |                      |    |    |             | Unit |    |        |
|-------------|----------------------|----|----|-------------|------|----|--------|
| Configure a | a New Device         | ١D |    | Temperature | •    | с  | . (PP) |
| Device List | ı                    |    |    | Pressure    | h    | pa | inhg   |
| Desister M  | 5th 146 undergrouped |    |    | Wind Speed  | k    | oh | mph    |
| register vi | nin wunderground     |    |    | Rain        | m    | m  | in     |
| Manage W    | /U Stations          |    | ** |             |      |    |        |
| Configure   | Units                |    |    |             |      |    |        |
|             | -MA                  |    | ** |             |      |    |        |
| Vind Gust   | Speed                |    | ** |             |      |    |        |
| iolar Radi  | ation                |    |    |             |      |    |        |
| tainfall Ra | te                   |    |    |             |      |    |        |
| tainfall To | day                  |    | ** |             |      |    |        |
|             |                      |    |    |             |      |    |        |
|             |                      |    |    |             |      |    |        |
|             |                      |    |    |             |      |    |        |
|             |                      |    |    |             |      |    |        |
|             |                      |    |    |             |      |    |        |
|             |                      |    |    |             |      |    |        |

Applicazione mobile – Modifica unità (iOs)

# 9. Registrazione di WeatherUnderground.com tramite PC o Mac

Se non hai già eseguito la configurazione per wunderground.com durante la configurazione Wi-Fi, puoi farlo in un secondo momento. Eseguire i seguenti passaggi:

1. Visita Wunderground.com e fai clic su**Aderire**come indica la freccia in alto a destra e selezionare il **Iscriviti gratis** opzione.

| WEATHER<br>UNDERGROUND Maps & Radar Severe                                                                                                    | Weather News & Blogs Photos & Video Activities More 🛩                                                                                                    | Search Locations                      | 🔹 Log.in (loin 🔅                |
|----------------------------------------------------------------------------------------------------|----------------------------------------------------------------------------------------------------|---------------------------------------|---------------------------------|
| 1 The Second Control of the Second Control of the Second Second S | Construction of the second second secon | sontar, 13 ₩ fait, fame<br>8 * F Oler | Monich, Germany<br>Mill 17 Rain |
|                                                                                                    | Password G-30 characters)  I agree to the Terms of Service I would like to receive WU updates Via email  Ggn up for free Already have an account? Ggn in                                                                                                    | Show                                  |                                 |
|                                                                                                    | Terms of Use   Privacy Policy<br>Please read these terms carefully. By using Weather Underground or si<br>up for an account, you're agreeing to these terms.                                                                                                    | laning                                |                                 |

2. Fare clic su**Di più** e seleziona **Aggiungi stazione meteo** per registrare la tua stazione

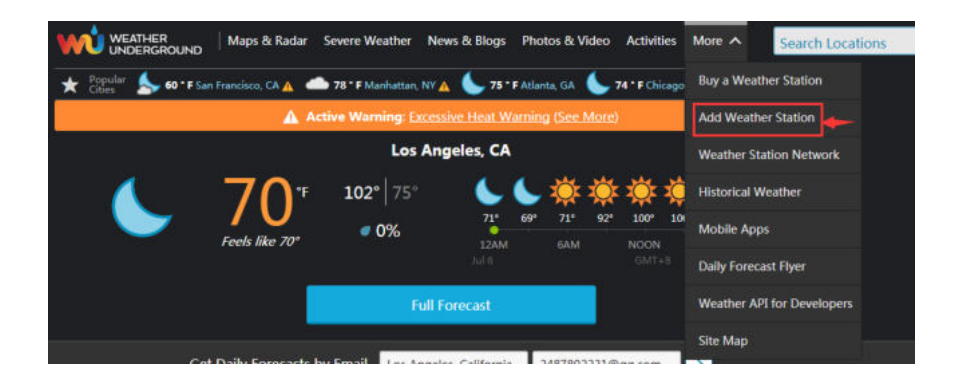

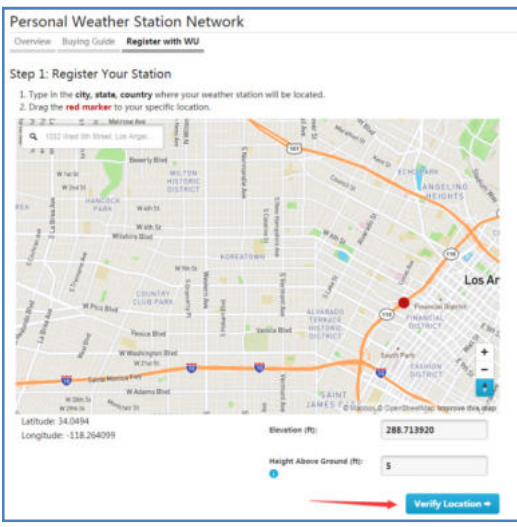

3. Clic verifica **Posizione** e compila il form. Dopo aver inviato il modulo, vedrai quanto segue:

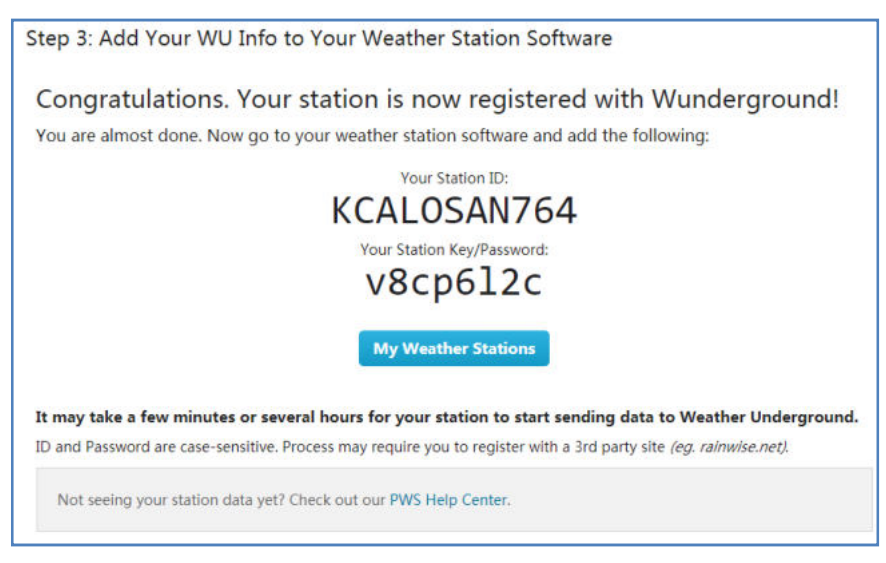

**Nota:** L'ID della tua stazione avrà la forma: KSSCCCC###, dove K è per la stazione USA (I per internazionale), SS è il tuo stato, CCCC è la tua città e # # # è il numero della stazione in quella città.

Nell'esempio sopra, KAZPHOEN424 si trova negli Stati Uniti (K), Stato dell'Arizona (AZ), Città di Phoenix (PHOEN) e #424.

## Visualizzazione dei dati su Wunderground.com

Puoi anche osservare i dati della tua stazione meteorologica utilizzando il sito web wunderground.com. Utilizzerai un URL come questo, dove il tuo ID stazione sostituisce il testo "STATIONID":

http://www.wunderground.com/personal-weather-station/dashboard?ID =STATIONID

Mostrerà una pagina come questa, dove puoi guardare i dati di oggi e anche i dati storici:

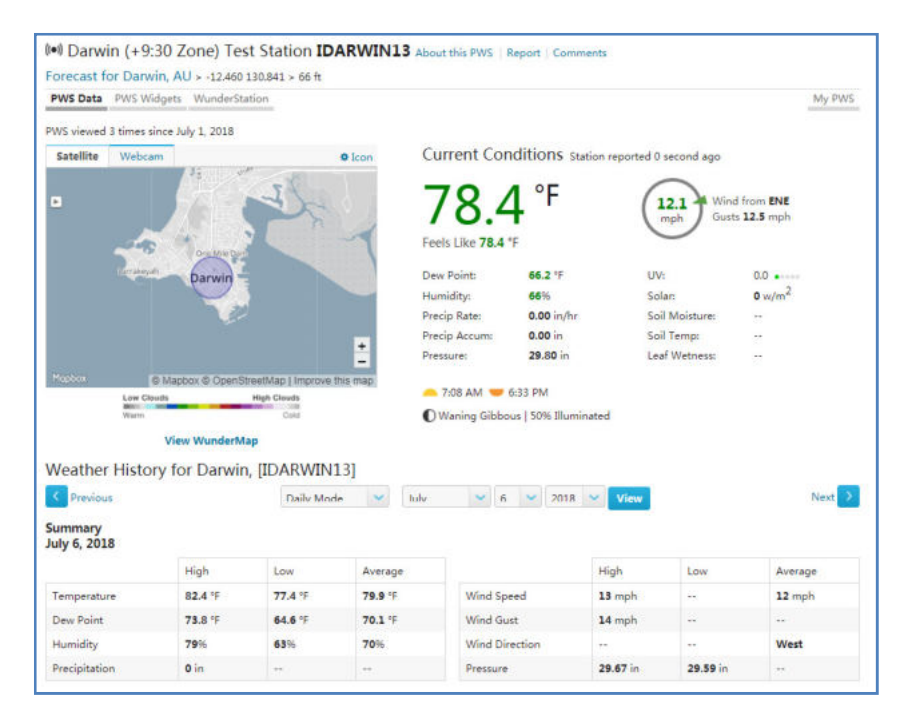

Ci sono anche alcune app mobili molto utili. Gli URL forniti qui vanno alla versione Web delle pagine dell'applicazione. Puoi trovarli anche direttamente dagli store iOS o Google Play:

**WunderStation:** Applicazione iPad per visualizzare i dati della tua stazione e grafici

https://itunes.apple.com/us/app/wunderstation-weather-from-your-neig hborhood/id906099986

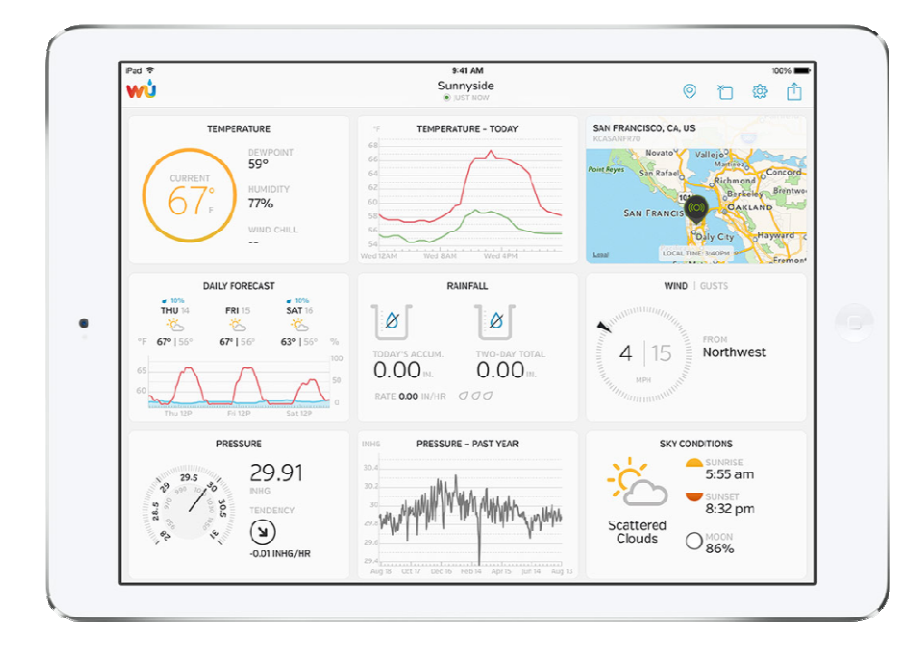

**WU Tempesta:** Applicazione per iPad e iPhone per la visualizzazione di immagini radar, vento animato, copertura nuvolosa e previsioni dettagliate e dati della stazione PWS

https://itunes.apple.com/us/app/wu-storm/id955957721\_
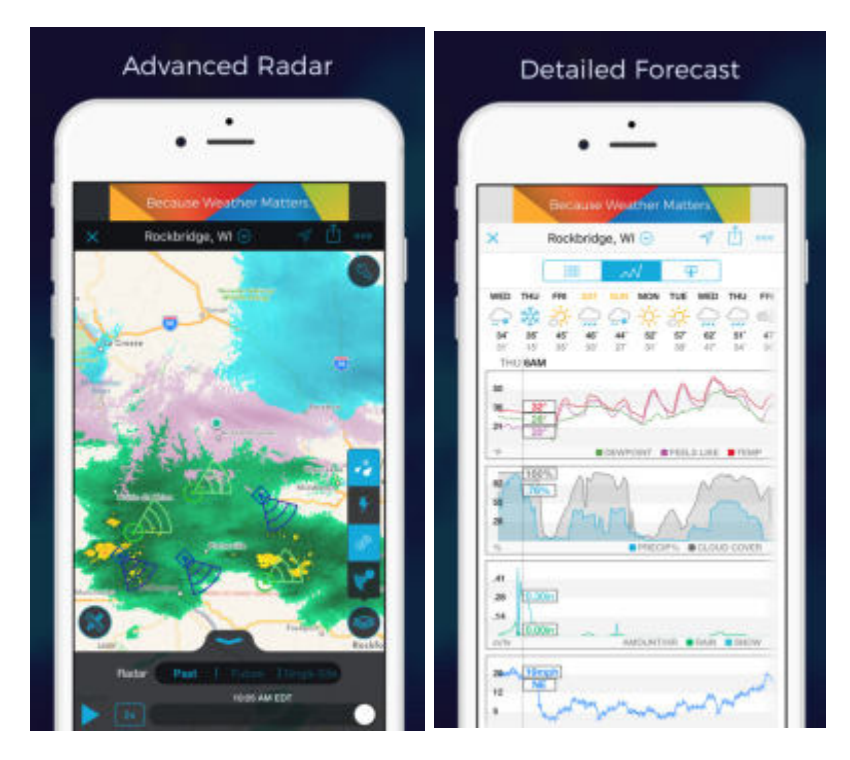

**Meteo sotterraneo: Previsione:** Applicazione iOS e Android per le

previsioni

https://itunes.apple.com/us/app/weather-underground-forecast/id48615 4808

https://play.gooqle.com/store/apps/details?id=com.wunderground.andr oid.weather&hl=en

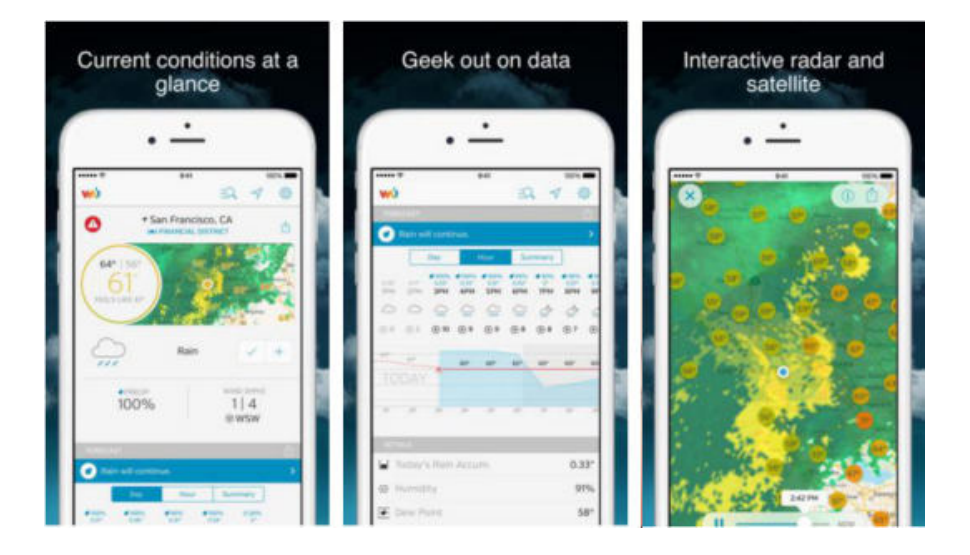

**Monitor della stazione meteorologica PWS:** Visualizza le condizioni meteorologiche nel tuo quartiere o anche nel tuo giardino. Si collega a wunderground.com

https://itunes.apple.com/us/app/pws-weather-station-monitor/id7137059 29

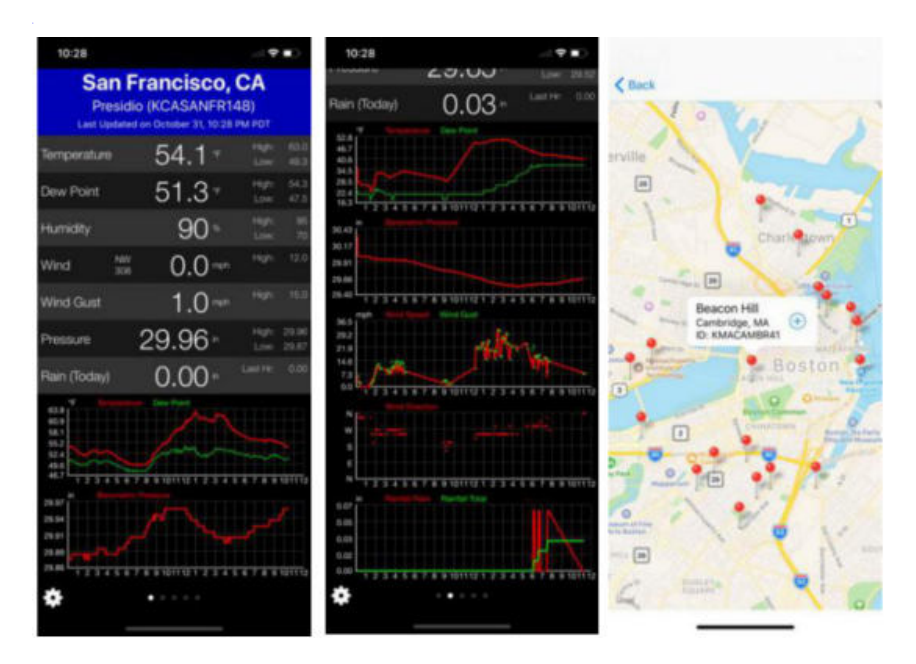

# 10. Manutenzione

 Pulire il pluviometro una volta ogni 3 mesi. Ruotare l'imbuto in senso antiorario e sollevarlo per esporre il meccanismo del pluviometro e pulire con un panno umido. Rimuovere sporco, detriti e insetti. Se l'infestazione da insetti è un problema, spruzza leggermente l'array con insetticida.

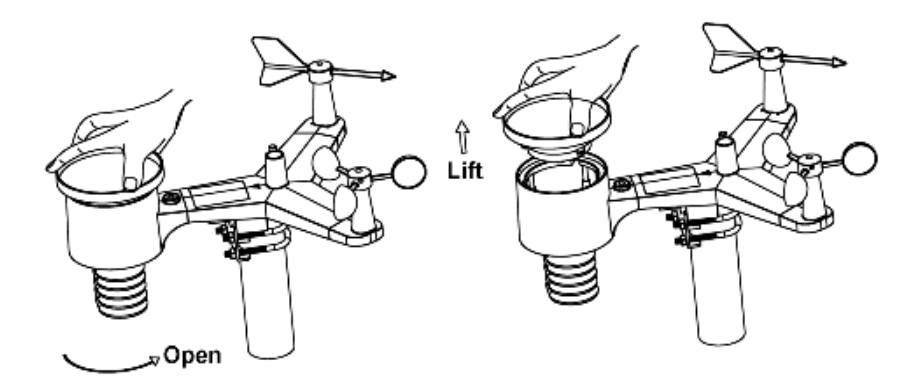

- 2. Pulire il sensore di radiazione solare e il pannello solare ogni 3 mesi con un panno umido.
- 3. Sostituire le batterie ogni 1-2 anni. Se lasciate troppo a lungo, le batterie potrebbero perdere a causa di problemi ambientali. In ambienti difficili, ispezionare le batterie ogni 3 mesi (durante la pulizia del pannello solare).
- 4. Quando si sostituiscono le batterie, applicare un composto anticorrosione sui terminali della batteria, disponibile su Amazon e nella maggior parte dei negozi di ferramenta.
- 5. In ambienti innevati, spruzzare sulla parte superiore della stazione meteorologica uno spray al silicone antigelo per prevenire l'accumulo di neve.

## 11.Guida alla risoluzione dei problemi

| Problema                                                                         | Soluzione                                                                                                    |
|----------------------------------------------------------------------------------|----------------------------------------------------------------------------------------------------|
| Sensore esterno<br>l'array non lo fa<br>comunicare a<br>il display<br>consolare. | L'array di sensori potrebbe essere stato avviato correttamente e i<br>dati vengono registrati dalla console come non validi e la console<br>deve essere ripristinata. Premere il pulsante di ripristino come<br>descritto nella Sezione 5.2. |
|                                                                                  | Con una graffetta aperta, premere il pulsante di ripristino<br>per 3 secondi per scaricare completamente la tensione.                                                                                                    |
|                                                                                  | Estrarre le batterie e attendere un minuto, coprendo<br>il pannello solare per scaricare la tensione.                                                                                                    |
|                                                                                  | Rimetti le batterie e risincronizza la console con l'array di<br>sensori a circa 10 piedi di distanza.                                                                                                    |
|                                                                                  | Il LED accanto al vano batterie lampeggerà ogni 16<br>secondi. Se il LED non lampeggia ogni 16 secondi                                                                                                    |
|                                                                                  | Sostituire le batterie nell'array dei sensori esterni.                                                                                                    |
|                                                                                  | Se le batterie sono state sostituite di recente, controllare la<br>polarità. Se il sensore lampeggia ogni 16 secondi, procedere<br>al passaggio successivo.                                                                                  |
|                                                                                  | Potrebbe esserci una temporanea perdita di comunicazione                                                                                                    |

| Problema    | Soluzione                                                                                                    |
|-------------|----------------------------------------------------------------------------------------------------|
|             | a causa della perdita di ricezione dovuta a interferenze o altri fattori<br>di localizzazione,                                                                                                    |
|             | oppure le batterie potrebbero essere state sostituite nell'array<br>di sensori e la console non è stata ripristinata. La soluzione<br>potrebbe essere semplice come spegnere e riaccendere la<br>console (rimuovere l'alimentazione CA e le batterie, attendere<br>10 secondi e reinserire l'alimentazione CA e le batterie). |
|             |                                                                                                    |
|             |                                                                                                    |
|             |                                                                                                    |
|             |                                                                                                    |
|             |                                                                                                    |
| Temperatura | Assicurarsi che l'array di sensori non sia troppo vicino a fonti<br>che generano calore o stenosi, come ad esempio                                                                                                    |

| Problema                                                                           | Soluzione                                                                                                    |
|------------------------------------------------------------------------------------|----------------------------------------------------------------------------------------------------|
| alto nel giorno<br><sub>tempo</sub> .                                              | edifici, pavimenti, pareti o unità di condizionamento dell'aria.                                                                                                    |
|                                                                                    | Utilizzare la funzione di calibrazione per compensare i problemi di<br>installazione relativi alle fonti di calore radiante. Sezione di<br>riferimento 6.7.                                                                                                    |
| Pressione relativa<br>non è d'accordo<br>con ufficiale<br>stazione di segnalazione | Potresti visualizzare la pressione assoluta, non la pressione relativa.                                                                                                    |
|                                                                                    | Seleziona la pressione relativa. Assicurati di calibrare correttamente<br>il sensore su una stazione meteorologica locale ufficiale. Fare<br>riferimento alla Sezione 6.7 per i dettagli.                                                                                                    |
| Rapporti pluviometro<br>piove quando non<br>piove                                  | Una soluzione di montaggio instabile (oscillazione nel palo di<br>montaggio) può far sì che la benna ribaltabile aumenti<br>erroneamente la pioggia. Assicurati di avere una soluzione di<br>montaggio stabile e livellata.                                                                                                    |
| Dati non riportati<br>a Wunderground.<br>come                                      | <ol> <li>Conferma che la password o la chiave siano corrette. È la password con cui ti sei registrato<br/>Wunderground.com. Tuo<br/>La password di Wunderground.com non può<br/>iniziare con un carattere non alfanumerico (una<br/>limitazione di Wundeground.com, non della<br/>stazione). Esempio, \$oewkrf non è una password<br/>valida, ma oewkrf\$ è valida.</li> <li>Conferma che l'ID della tua stazione è corretto. L'ID</li> </ol> |
|                                                                                    | della stazione è tutto maiuscolo e il problema più<br>comune è sostituire uno 0 con una O (o viceversa).<br>Esempio, KAZPHOEN11, non KAZPH0EN11                                                                                                    |
|                                                                                    | <ol> <li>Assicurarsi che la data e l'ora siano corrette<br/>sulla console. Se errato, potresti segnalare</li> </ol>                                                                                                    |

| Problema                   | Soluzione                                                                                                    |
|----------------------------|----------------------------------------------------------------------------------------------------|
|                            | vecchi dati, non dati in tempo reale.                                                                                                    |
|                            | 4. Assicurati che il tuo fuso orario sia impostato correttamente.<br>Se non è corretto, potresti riportare vecchi dati, non dati<br>in tempo reale.                                                     |
|                            | 5. Controlla le impostazioni del firewall del tuo router. La<br>console invia i dati tramite la porta 80.                                                                                               |
| Nessun WiFi<br>connessione | 1. Controllare il simbolo WiFi sul display. Se la                                                                                                    |
|                            | connettività wireless ha successo, il WiFi                                                                                                    |
|                            | icona verrà visualizzato nel campo dell'ora.                                                                                                    |
|                            | 2. Assicurati che le impostazioni WiFi del tuo modem siano corrette (nome di rete e password).                                                                                                    |
|                            | 3. Assicurarsi che la console sia collegata<br>all'alimentazione CA. La console non si<br>connetterà al WiFi se alimentata solo a batterie.                                                             |
|                            | 4. La console supporta e si connette solo a<br>Router da 2,4 GHz. Se possiedi un router a 5<br>GHz ed è un router dual band, dovrai<br>disabilitare la banda a 5 GHz e abilitare la<br>banda a 2,4 GHz. |
|                            | 5. La console non supporta le reti ospiti.                                                                                                    |

## Istruzioni generali di sicurezza

### Pericolo di asfissia:

Tenere tutti i materiali di imballaggio (sacchetti di plastica, elastici, ecc.) lontano dalla portata dei bambini. C'è pericolo di soffocamento!

#### Pericolo di ustioni:

Attenzione! Perdite/perdite di acido dalla batteria possono provocare ustioni! Evitare il contatto dell'acido della batteria con occhi, mucose e pelle. In caso di contatto, sciacquare immediatamente le zone interessate con acqua pulita e consultare un medico.

#### Rischio di scosse elettriche:

I bambini non devono essere incustoditi con il dispositivo, poiché il dispositivo contiene parti elettroniche che vengono azionate tramite una fonte di alimentazione. Il dispositivo può essere utilizzato solo come descritto nelle istruzioni. In caso contrario, esiste il rischio di scosse elettriche.

#### Pericolo di incendio ed esplosione:

Utilizzare solo batterie consigliate. Non cortocircuitare mai l'unità o le batterie. Non gettare mai il dispositivo o le batterie nel fuoco! Il surriscaldamento e la manipolazione impropria possono provocare cortocircuiti che possono causare incendi ed esplosioni.

#### Importante:

Se è presente un difetto, contattare immediatamente il rivenditore. Non smontare mai il dispositivo! Il rivenditore contatterà il servizio di assistenza. Non esporre mai il dispositivo all'acqua! Proteggere il dispositivo dalle vibrazioni. Utilizzare solo

80

batterie consigliate. Non mischiare mai le batterie - Sostituire sempre le batterie scariche con un set completo di batterie a piena potenza. Se l'unità non viene alimentata per un lungo periodo di tempo o non è in uso, rimuovere le batterie dall'unità. Il produttore non si assume alcuna responsabilità per batterie inserite in modo errato!

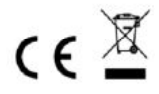

Note sulla restituzione delle batterie ai sensi del §12 BatterieVO: Le batterie non devono essere smaltite con i rifiuti domestici. Si prega di smaltire tutte le batterie come previsto dalla legge, lo smaltimento nei rifiuti domestici è espressamente vietato. Le batterie e gli accumulatori possono essere erogati gratuitamente presso i punti di raccolta comunali o nei negozi in loco.

Questo manuale non può essere riprodotto in alcuna forma senza il permesso scritto dell'editore, anche per estratti.

Questo manuale può contenere errori ed errori di stampa. Tuttavia, le informazioni contenute in questo manuale vengono riviste regolarmente e le correzioni apportate nel prossimo numero. Non ci assumiamo alcuna responsabilità per errori tecnici o errori di stampa e le loro conseguenze.

Tutti i marchi ei diritti d'autore sono riconosciuti.

## www.froggit.de

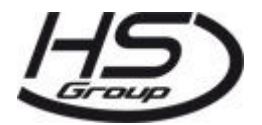

**HS Group GmbH & Co. KG** Escherstr.31 50733 Colonia Germania

telefono 0221 / 367 48 05

E-mail <u>info@hs-group.de</u>

Registergericht Amtsgericht Colonia
HRA 26493
Complementare: HS Group
Verwaltungsgesellschaft mbH
Sitz Koeln
Registergericht Amtsgericht Colonia
HRB 64734
Geschaeftsfuehrer: Peter Haefele,
Carl Schulte
UStId DE237971721
Reg. RAEE n. 66110125

dichiarazione di conformità

Con la presente dichiariamo, HS-Group GmbH & Co.KG, Escherstr. 31, 50733 D-Cologne, che questo prodotto è conforme ai requisiti essenziali e alle altre disposizioni pertinenti della Direttiva 2014/53/UE. La dichiarazione di conformità per questo prodotto è disponibile su: www.froggit.de o su richiesta.